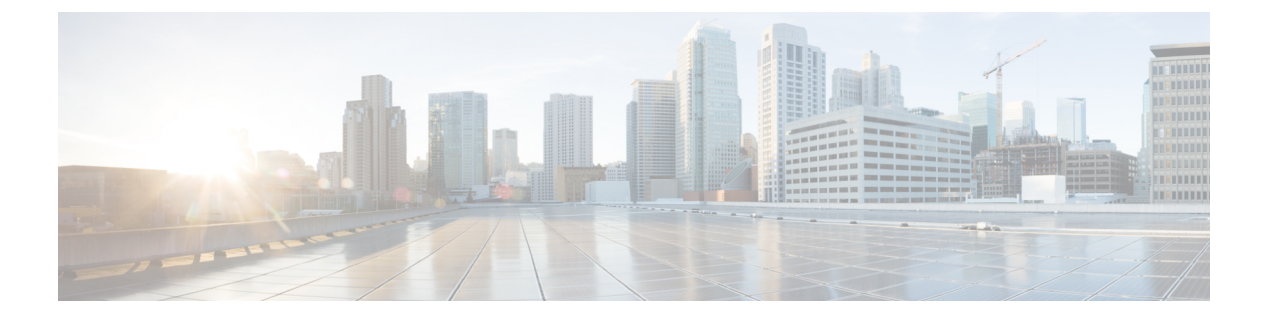

# **Setting Up a Cisco Application Policy Infrastructure Controller Container**

This chapter contains the following sections:

- Cisco UCS Director and Cisco Application Centric Infrastructure, page 2
- Cisco Application Policy Infrastructure Controller, page 2
- APIC Application Containers, page 2
- ASAv VM Deployment Policy, page 5
- APIC Firewall Policy, page 6
- APIC Network Policy, page 11
- Layer 4 to Layer 7 Service Policy, page 13
- Network Device System Parameters Policy, page 16
- Application Profiles, page 18
- Creating a Virtual Infrastructure Policy, page 49
- Creating an Application Container Template, page 50
- Creating an APIC Application Container, page 51
- Supported Layer 4 to Layer 7 Devices, page 52
- Configuring L4-L7 Services, page 53
- Deleting L4-L7 Services, page 57
- Adding Contracts, page 58
- Service Chaining, page 61
- Adding VMs to an Existing Container, page 62
- Adding Tier/Network, page 62
- Adding a Virtual Network Interface Card to a VM, page 63
- Deleting a Virtual Network Interface Card, page 64

• Adding Bare Metal Servers to an Existing Container, page 65

## Cisco UCS Director and Cisco Application Centric Infrastructure

Cisco UCS Director is a unified infrastructure management solution that provides management from a single interface for compute, network, storage, and virtualization layers. Cisco UCS Director uses a workflow orchestration engine with workflow tasks that support the compute, network, storage, and virtualization layers. Cisco UCS Director supports multitenancy, which enables policy-based and shared use of the infrastructure.

Cisco UCS Director also supports the ability to define contracts between different container tiers, enabling you to apply rules between tiers.

Cisco Application Centric Infrastructure (ACI) allows application requirements to define the network. This architecture simplifies, optimizes, and accelerates the entire application deployment cycle.

The combination of Cisco UCS Director and Cisco ACI enables automatic provisioning and delivery of an application-centric infrastructure.

Note

To use ACI 1.1(1\*), ensure that TLSv1 is enabled in Cisco Application Policy Infrastructure Controller (APIC). In APIC, choose Fabric > Fabric Resources > Pod Polices > Communication > Default and enable TLSv1.

# **Cisco Application Policy Infrastructure Controller**

The Cisco Application Policy Infrastructure Controller (APIC) is the unified point of automation, management, monitoring, and programmability for the Cisco Application Centric Infrastructure (ACI). The APIC supports the deployment, management, and monitoring of any application anywhere, with a unified operations model for physical and virtual components of the infrastructure. It is the central control engine for the broader cloud network. The APIC programmatically automates network provisioning and control, based on user-defined application requirements and policies. For more information about the APIC, see the Cisco UCS Director APIC Management Guide for this release.

The orchestration feature allows you to automate APIC configuration and management tasks in workflows. A complete list of the APIC orchestration tasks is available in the Workflow Designer, and in the Task Library. For more information about orchestration in Cisco UCS Director, see the Cisco UCS Director Orchestration Guide for this release.

## **APIC Application Containers**

Cisco UCS Director lets you create application containers that support a Cisco Application Policy Infrastructure Controller (APIC). For additional information, see the Cisco UCS Director APIC Management Guide for this release. APIC application containers let you do the following:

- Establish networks in a VMware environment.
- Provision multiple VMs from a network.
- Provide a way to isolate those networks using gateways (for example, ASAv).

- Allow load balancing the container network using VPX or SDX load balancers.
- Use a Cisco Application Centric Infrastructure (ACI).
- Provision a bare metal server and/or VMs.

### **APIC Application Container Prerequisites**

You must perform the following Cisco UCS Director tasks before you can create an APIC application container. For additional information regarding these tasks, refer to the Cisco UCS Director APIC Management Guide for this release.

- Add and configure an APIC account.
- Add a resource group.
- Add a service offering.
- · Add a tenant profile.
- Add a tag library. See the Cisco UCS Director Administration Guide for this release for information on creating tags.
- Add a firewall policy (optional).

### **APIC Application Container Limitations**

Cisco UCS Director APIC application containers have the following limitations:

- Tenant onboarding must be done before container creation and usage.
- Resource groups must contain the accounts necessary to manage a container's resources. This can be any combination of storage, compute, network, and virtual resources.
- For application container configuration that requires physical servers, only UCS managed servers are currently supported.

## **APIC Application Container Creation Process**

The figure below illustrates the flow of the APIC Application Container creation process within Cisco UCS Director.

Figure 1: Process for Creating an APIC Application Container

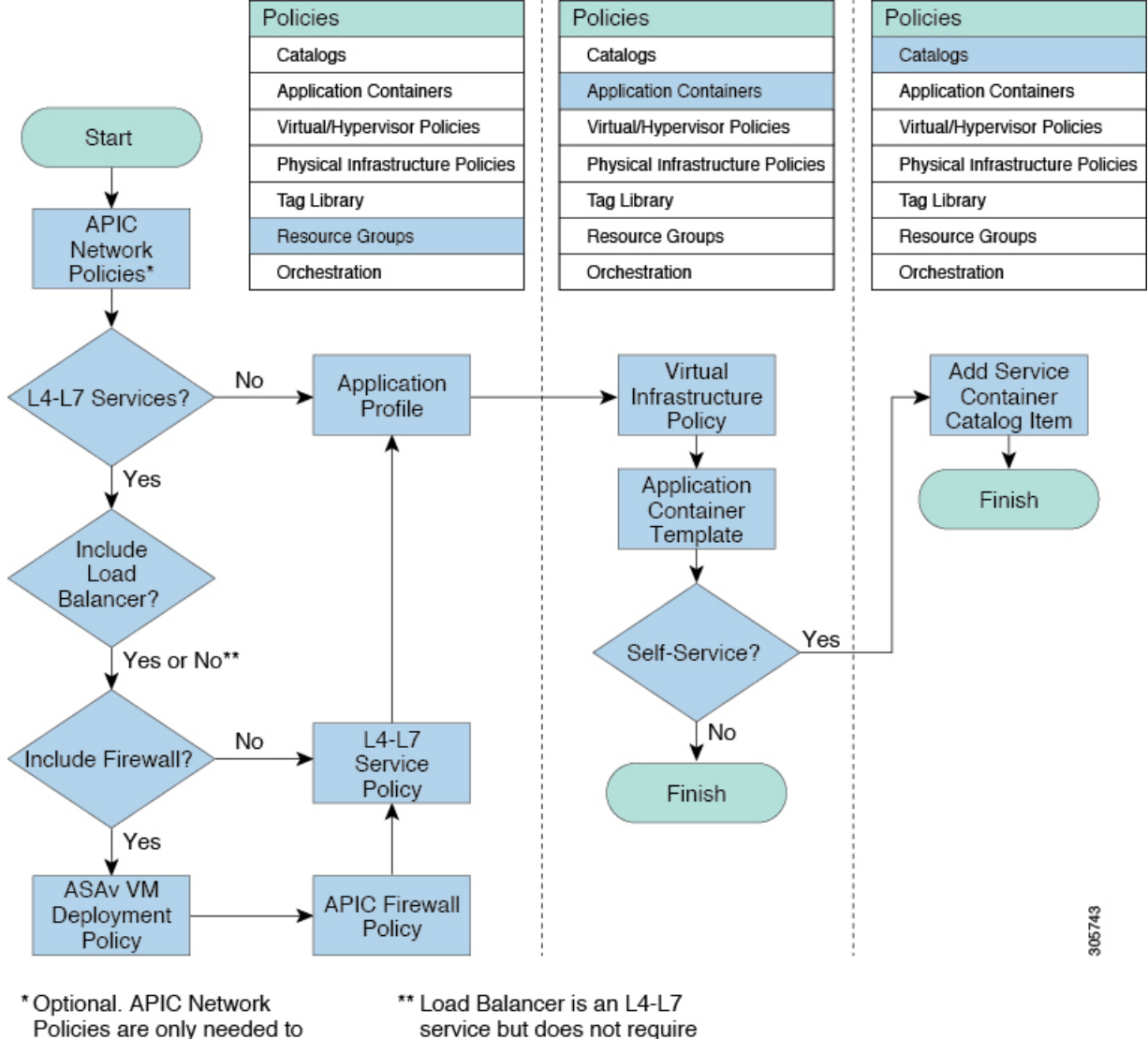

override default APIC network entity properties.

a separate policy.

# **ASAv VM Deployment Policy**

The Adaptive Security Virtual Appliance (ASAv) brings full firewall functionality to virtualized environments to secure data center traffic and multi-tenant environments. The ASAv VM deployment policy is used in the **Deploy ASAv VM from OVF** task.

## Adding an ASAv VM Deployment Policy

- **Step 1** Choose **Policies** > **Resource Groups**.
- Step 2 On the Resource Groups page, click ASAv VM Deployment Policy.
- Step 3 Click Add.

**Step 4** On the ASAv VM Deployment Policy screen, complete the following fields:

| Name                       | Description                                                                                                    |
|----------------------------|----------------------------------------------------------------------------------------------------|
| Policy Name field          | Enter the name of the ASAv VM deployment policy.                                                                                                    |
| ASAv OVF list              | Expand the list to choose a template file in the open virtualization format (OVF) and click <b>Select</b> .                                                                                    |
| VM Name field              | Enter the name for the ASAv virtual machine (VM) instance.                                                                                                    |
|                            | The policy automatically prefixes this VM name with the container name.                                                                                                    |
| Port field                 | Enter the port number of the firewall appliance.                                                                                                    |
|                            | We recommend using port <b>443</b> .                                                                                                    |
| Username field             | Enter the username that is used to access the firewall appliance.                                                                                                    |
| Password field             | Enter the password that is used to access the firewall appliance.                                                                                                    |
| Disk Format drop-down list | Choose the virtual disk format. The available formats for<br>provisioning are <b>Thick Provision Lazy Zeroed</b> , <b>Thick</b><br><b>Provision Eager Zeroed</b> , and <b>Thin Provision</b> . |

| Name                                    | Description                                                                                                    |
|-----------------------------------------|----------------------------------------------------------------------------------------------------|
| <b>Deployment Option</b> drop-down list | Choose the deployment option, which is the predefined set<br>of configurations using which VM can be deployed. The<br>deployment options are listed based on the OVF for ASAv<br>9.3.1, ASAv 9.3.2, and later.                                                                                                    |
|                                         | The deployment options are listed for ASAv 9.3.1 based<br>on the deploy vCPU count. This count represents the<br>number of vCPUs that the ASAv VM will have when the<br>ASAv VM is deployed.                                                                                                    |
|                                         | The following deployment options are listed for ASAv 9.3.2 and later:                                                                                                    |
|                                         | • ASAv5—To deploy an ASAv with a maximum throughput of 100 Mbps (uses 1 vCPU and 2 GB of memory). This is the default value.                                                                                                    |
|                                         | • ASAv10—To deploy an ASAv with a maximum throughput of 1 Gbps (uses 1 vCPU and 2 GB of memory).                                                                                                    |
|                                         | • ASAv30—To deploy an ASAv with a maximum throughput of 2 Gbps (uses 4 vCPUs and 8 GB of memory).                                                                                                    |
|                                         | Note Until the release of version ASAv 9.5.2, the OVA file was provided for ASAv deployment for a VMware environment. Starting with version ASAv 9.5.2, the OVA file is not available on Cisco.com, instead, the zip file is displayed. The zip file contains two OVA files from which you can choose the <b>asav-vi.ovf</b> file and not the <b>asav-esxi.ovf</b> file. |

Step 5 Click Submit.

# **APIC Firewall Policy**

You can optionally create a firewall policy rule that permits network traffic over specific ports between endpoints.

When creating an application profile, you can choose to use a firewall or load balancer for each tier in an application profile. When you create an L4-L7 policy, you can choose a firewall policy from one of the firewall policies that you created in Cisco UCS Director.

1

The firewall policy is used in the following APIC tasks where you have selected firewall as service:

- Create L4-L7 Service Graph
- Add Function Node to L4-L7 Service Graph

## **Adding an APIC Firewall Policy**

**Step 1** Choose **Policies** > **Resource Groups**.

**Step 2** On the **Resource Groups** page, click **APIC Firewall Policy**.

Step 3 Click Add.

**Step 4** On the **Create Firewall Policy** screen, complete the following fields:

| Name              | Description                                   |
|-------------------|-----------------------------------------------|
| Policy Details    |                                               |
| Name field        | Enter the name of the firewall policy.        |
| Description field | Enter the description of the firewall policy. |
| ACL(s) Details    |                                               |

| Name        | Description                                                                                                    |
|-------------|----------------------------------------------------------------------------------------------------|
| ACL(s) list | Expand the list to choose the access control lists (ACLs) defined for the firewall policy.                                                                                                    |
|             | Click + to define an ACL.                                                                                                    |
|             | On the <b>Add Entry to ACL(s)</b> screen, complete the following fields:                                                                                                    |
|             | • Existing ACL List Name drop-down—Choose an ACL name from the list of existing ACLs.                                                                                                    |
|             | • New ACL list? check box—Check this box if you want to create a new ACL.                                                                                                    |
|             | • New ACL List Name field—This field appears when you check the New ACL list? check box. Enter the name of the ACL that you want to create.                                                                                                    |
|             | • ACE Name field—The ACL entry that defines the rule for firewall policy.                                                                                                    |
|             | • <b>Protocol</b> drop-down list—Choose the protocol for communication.                                                                                                    |
|             | • Source Any check box—Check this box to permit<br>or deny any source host or network. By default, this<br>check box is checked.                                                                                                    |
|             | • Source Address field—This field appears when you uncheck the Source Any check box. Enter the IP address, IP address range, or IP address with subnet mask to specify either a single host or a range of them as the source address.                            |
|             | • <b>Destination Any</b> check box—Check this box to apply the ACL entry statement on any destination address. By default, this check box is checked.                                                                                                    |
|             | • Destination Address field—This field appears when<br>you uncheck the Destination Any check box. Enter<br>the IP address, IP address range, or IP address with<br>subnet mask to specify either a single host or a range<br>of them as the destination address. |
|             | • Action drop-down list—Choose permit or deny as the action for the ACL entry.                                                                                                    |
|             | • Order field—Enter the sequence in which permit statements or deny statements need to be executed.                                                                                                    |

ſ

| Name | Description |
|------|-------------|
|      | •           |

**Bridge Group Interface Details**—Bridge Group Interface(s) must be configured if the firewall is operating in the transparent mode. If you do not want the overhead of security contexts, or want to maximize your use of security contexts, you can group the interfaces together in a bridge group, and then configure multiple bridge groups, one for each network.

Bridge group traffic is isolated from other bridge groups; traffic is not routed to another bridge group within the ASA, and traffic must exit the ASA before it is routed by an external router back to another bridge group in the ASA. Although the bridging functions are separate for each bridge group, many other functions are shared between all bridge groups. For example, all bridge groups share a syslog server or AAA server configuration.

| Bridge Group Interface(s) field | Enter the bridge group interfaces defined for the firewall policy.                                                                  |
|---------------------------------|----------------------------------------------------------------------------------------------------|
|                                 | Expand the bridge group interface(s) list, and click + to define a bridge group ID.                                                 |
|                                 | On the Add Entry to Bridge Group Interface(s) screen, complete the following fields:                                                |
|                                 | • <b>Bridge Group ID</b> field—Enter the unique ID of a bridge group. The value of bridge group ID is an integer between 1 and 100. |
|                                 | • <b>IPv4 Address Value</b> field—Enter the management IP address of the bridge group.                                              |
| Interface Details               |                                                                                                    |

٦

| Name                              | Description                                                                                                    |
|-----------------------------------|----------------------------------------------------------------------------------------------------|
| Interface(s) field                | Enter the interfaces defined for the firewall policy.                                                                                                    |
|                                   | Expand the interface(s) list and click + to define an interface.                                                                                                    |
|                                   | On the <b>Add Entry to Interface(s)</b> screen, complete the following fields:                                                                                                    |
|                                   | • <b>Interface Name</b> field—Enter the name of the interface that you need to configure.                                                                                                    |
|                                   | • <b>IP Pool Option for Virtual IP</b> drop-down list—The IP pool option allocates a virtual IP address from the range of IP addresses to an interface. Choose one of the following options to automatically assign an IP address for the interface: |
|                                   | • Select IP Pool from existing list                                                                                                    |
|                                   | • Provide IP Pool range                                                                                                    |
|                                   | • <b>IP Pool</b> field—Enter the IP pool from which you want to choose the unreserved virtual IP address for the interface.                                                                                                    |
|                                   | • Security Level field—Enter the security level of the interface. The value of security level is an integer between 0 and 100.                                                                                                    |
|                                   | • <b>Bridge Group ID</b> drop-down list—Choose a bridge group ID to which you need to assign the interface.                                                                                                    |
|                                   | • <b>Inbound ACL</b> drop-down list—Choose an ACL as an inbound access list that apply to traffic as it enters an interface.                                                                                                    |
|                                   | • Outbound ACL drop-down list—Choose an ACL as an outbound access list that apply to traffic as it exits an interface.                                                                                                    |
| Assign Interface                  | 1                                                                                                    |
| External Interface drop-down list | Choose an interface as the external interface.                                                                                                    |
| Internal Interface drop-down list | Choose an interface as the internal interface.                                                                                                    |

### Step 5 Click Submit.

# **APIC Network Policy**

The APIC network policy is an optional policy used in the network (tier) configuration of the application profile. The APIC network policy overrides the default settings used to provision an APIC application container. You can create a policy to specify tenant or container private networks, create subnetworks, and create end point groups (EPGs).

## **Adding an APIC Network Policy**

| · · · ·                        | te the following fields.                                                                    |
|--------------------------------|---------------------------------------------------------------------------------------------|
| Name                           | Description                                                                                 |
| Policy Specification           |                                                                                             |
| Name field                     | Enter the name of the APIC network policy.                                                  |
| Description field              | Enter the description of the APIC network polic                                             |
| Private Network Specification  |                                                                                             |
| Private Network drop-down list | Choose one of the following:                                                                |
|                                | • <b>Container</b> —To choose a private network container workflow.                         |
|                                | • Tenant—To choose a private network from                                                   |
| Subnet Specification           |                                                                                             |
| Create Subnet check box        | Check this box to create a subnet.                                                          |
|                                | When you check <b>Create Subnet</b> , the following fields appear:                          |
|                                | • Shared Subnet check box—Check this box a private network with a shared subnet.            |
|                                | • <b>Public Subnet</b> check box—Check this box<br>a private network with a public subnet.  |
|                                | • <b>Private Subnet</b> check box—Check this box<br>a private network with a private subnet |

| Name                                      | Description                                                                                                    |
|-------------------------------------------|----------------------------------------------------------------------------------------------------|
| EPG Specification                         |                                                                                                    |
| QOS field                                 | Enter the QOS name that needs to be assigned to EPG.                                                                                                    |
| Deploy Immediacy drop-down list           | Choose whether to deploy the domain immediately or on as-needed basis.                                                                                                    |
| Resolution Immediacy drop-down list       | Choose how policies are pushed to leaf nodes:                                                                                                    |
|                                           | • Immediate—All policies, including VLAN bindings,<br>NVGRE bindings, VXLAN bindings, contracts, and<br>filters, are pushed to leaf nodes upon attaching a<br>Hypervisor physical NIC. The Link Layer Discovery<br>Protocol (LLDP) or OpFlex is used to resolve<br>Hypervisor-to-leaf node attachment. |
|                                           | • <b>On Demand</b> —Policies are pushed to leaf nodes only upon attaching a physical NIC and associating a virtual NIC with a port group (an EPG).                                                                                                    |
|                                           | • <b>Pre-provision</b> —Specifies that a policy (for example, VLAN, VXLAN binding, contracts, or filters) is downloaded to a leaf switch even before a VM controller is attached to the virtual switch (for example, VMware VDS) thereby pre-provisioning the configuration on the switch.             |
| Bridge Domain Specification               |                                                                                                    |
| Forwarding drop-down list                 | Choose the forwarding method of the bridge domain: <b>Optimize</b> or <b>Custom</b> .                                                                                                    |
| L2 Unknown Unicast drop-down list         | Choose the forwarding method for unknown layer destinations.                                                                                                    |
|                                           | This drop-down list appears when you choose <b>Custom</b> in the <b>Forwarding</b> drop-down list.                                                                                                    |
| Unknown Multicast Flooding drop-down list | Choose the forwarding method for multicast traffic for unknown layer destinations.                                                                                                    |
|                                           | This drop-down list appears when you choose <b>Custom</b> in the <b>Forwarding</b> drop-down list.                                                                                                    |
| ARP Flooding check box                    | Check this box to enable ARP flooding. If ARP flooding<br>is disabled, unicast routing is performed on the target IP<br>address.<br>This check box appears when you choose <b>Custom</b> in the<br><b>Forwarding</b> drop-down list.                                                                   |
|                                           |                                                                                                    |

| Name                      | Description                                                                                                    |
|---------------------------|----------------------------------------------------------------------------------------------------|
| Unicast Routing check box | Check this box to enable unicast routing. Unicast routing<br>is the forwarding method based on predefined forwarding<br>criteria (IP or MAC address). |
|                           | This check box appears when you choose <b>Custom</b> in the <b>Forwarding</b> drop-down list. This check box is checked by default.                   |

Step 5 Click Submit.

# Layer 4 to Layer 7 Service Policy

The APIC has an open northbound API that allows you to not only provision services in the fabric, but also to provision Layer 4 to Layer 7 services, such as firewall and load balancer, that attach to the fabric.

## Adding a Layer 4 to Layer 7 Service Policy

| •      |                                                                                                    |                                                                 |  |
|--------|----------------------------------------------------------------------------------------------------|-----------------------------------------------------------------|--|
| Step 1 | Choose <b>Policies</b> > <b>Resource Groups</b> .                                                                                                    |                                                                 |  |
| Step 2 | On the <b>Resource Groups</b> page, click <b>L4-L7 Service Policy</b> .<br>Click <b>Add</b> .<br>On the <b>Add L4-L7 Service Policy</b> screen, complete the following fields: |                                                                 |  |
| Step 3 |                                                                                                    |                                                                 |  |
| Step 4 |                                                                                                    |                                                                 |  |
|        | Name                                                                                                    | Description                                                     |  |
|        | L4-L7 Service Specification                                                                                                    |                                                                 |  |
|        | Name field                                                                                                    | Enter the name of the Layer 4 to Layer 7 service policy.        |  |
|        | Description field                                                                                                    | Enter the description of the Layer 4 to Layer 7 service policy. |  |

| Name                     | Description |
|--------------------------|-------------|
| Allow Firewall check box |             |

I

ſ

| Name | Description                                                                                                    |
|------|----------------------------------------------------------------------------------------------------|
|      | Check this box if the firewall service is applicable for the Layer 4 to Layer 7 service policy. When you choose <b>Allow Firewall</b> , the following additional fields appear:                                                          |
|      | • Firewall Type drop-down list—Choose the firewall type.                                                                                                    |
|      | • <b>Device Package</b> field—Expand the list to choose the correct device package based on the supported APIC version.                                                                                                    |
|      | • <b>Firewall Policy</b> field—Expand the list to choose a firewall policy. Click + to add a firewall policy.                                                                                                    |
|      | For more information about how to add a firewall policy, see Adding an APIC Firewall Policy, on page 7.                                                                                                    |
|      | • <b>Multi Context Enabled</b> check box—Check this box to identify if a multiple security context enabled ASA is used for firewall configuration.                                                                                       |
|      | This check box appears only when <b>PHYSICAL</b> firewall type is selected.                                                                                                    |
|      | If this check box is not checked, you can use the physical ASA appliance.                                                                                                    |
|      | <b>Note</b> You can choose to have physical ASA as firewall for containers in Hyper-V environment in addition to the VMware environment.                                                                                                 |
|      | • Enable Firewall HA check box—This check box appears only when VIRTUAL firewall type is selected. Check this box to enable high availability for the firewall service.                                                                  |
|      | • Enable Stateful Failover drop-down list—This field<br>appears if you check Enable Firewall HA. Choose<br>to enable or disable the stateful failover for ASA in<br>high availability mode. Stateful failover is disabled<br>by default. |
|      | If failover is configured in ASAv, Gig0/8 is the failover_lan interface and Gig0/7 is the optional failover_link for the stateful failover interface configuration.                                                                      |
|      | • Transparent Mode check box—Check this box to run transparent firewall mode.                                                                                                    |
|      | This check box appears only when <b>VIRTUAL</b> firewall type is selected.                                                                                                    |

| Name                                      | Description                                                                                                    |
|-------------------------------------------|----------------------------------------------------------------------------------------------------|
|                                           | Note This feature is supported in VDC with managed network services.                                                                                                    |
| Allow Load Balancer check box             | Check this box if the load balancer service is applicable<br>for the Layer 4 to Layer 7 service policy. When you choose<br><b>Allow Load Balancer</b> , the following additional fields<br>appear:                                                                                      |
|                                           | • Load Balancer Type drop-down list—Choose the load balancer type.                                                                                                    |
|                                           | • <b>Device Package</b> field—Expand the list to choose a device package from the list.                                                                                                    |
|                                           | • Enable Load Balancer HA check box—Check this box to enable high availability for the load balancer service.                                                                                                    |
|                                           | • Network Setting check box—Check this check box to set the NTP and SNMP configuration for the load balancer device.                                                                                                    |
|                                           | • NTP and SNMP Configuration field—This field<br>appears when the Network Setting check box is<br>checked. Expand the list to choose a network device<br>policy. The NTP and SNMP configuration set in the<br>selected network device policy is applied to the load<br>balancer device. |
|                                           | <b>Note</b> The load balancer service is the only supported service for a tenant with multiple private networks.                                                                                                    |
| Summary—The summary of the Layer 4 to Lay | yer 7 service policy is displayed.                                                                                                    |

#### Step 5 Click Submit.

# **Network Device System Parameters Policy**

Network device system parameters policy sets the NTP and SNMP parameters that are needed to be configured on a load balancer (LB) device. The network device system parameters policy is optionally selected during creation of a Layer 4 to Layer 7 service policy to define the NTP and SNMP parameters for configuring a LB device.

While provisioning an APIC container, you have to choose the application profile with the created Layer 4 to Layer 7 service policy so that the corresponding NTP and SNMP parameters are set on device clusters in APIC and configured on the LB device.

## Adding a Network Device System Parameters Policy

**Step 1** Choose **Policies** > **Resource Groups**.

Step 2 On the Resource Groups page, click Network Device System Parameters Policy.

Step 3 Click Add.

**Step 4** On the **Create Network Device System Parameters Policy** screen, complete the following fields:

| Name                            | Description                                                                                                    |  |
|---------------------------------|----------------------------------------------------------------------------------------------------|--|
| Parameters Policy Specification |                                                                                                    |  |
| Policy Name field               | Enter the name of the network device system parameters policy.                                                                                                    |  |
| Description field               | Enter the description of the network device system parameters policy.                                                                                                    |  |
| NTP Parameters                  |                                                                                                    |  |
| NTP Server field                | Enter comma separate IP addresses or host names of the NTP servers.                                                                                                    |  |
| SNMP Parameters                 |                                                                                                    |  |
| Trap Class drop-down list       | Choose one of the following as the trap class:                                                                                                    |  |
|                                 | • <b>Specific</b> —To use the device-specific trap.                                                                                                    |  |
|                                 | • Generic—To implement the pre-defined traps such as cold start, warm start, link down, link up, authentication failure, and EGP neighbor loss.                                                                                                    |  |
| Trap Destination field          | Enter the IP address of the system to which the appliance forwards traps received by managed devices.                                                                                                    |  |
| Community Name field            | Enter the global community string associated with SNMP traps. Traps sent from the device will provide this string as a community name. The community name can be in any alphanumeric format. The special characters such as hyphen (-), period (.), pound (#), space (), ampersand (@), equals (=), colon (:), and underscore (_) are allowed. |  |

| Name                               | Description                                                                                                    |
|------------------------------------|----------------------------------------------------------------------------------------------------|
| Permissions drop-down list         | Choose one of the following as the permission to communicate information between SNMP manager and agent:                             |
|                                    | • get—To access and retrieve the current value of one or more MIB objects on an SNMP agent.                                          |
|                                    | • get_next—To browse the entire tree of MIB objects sequentially.                                                                    |
|                                    | • <b>get_bulk</b> —To retrieve data in units as large as possible within the given constraints on the message size.                  |
|                                    | • set—To update the current value of a MIB object.                                                                                   |
|                                    | • all                                                                                                    |
| User Name field                    | Enter the name of the SNMP user.                                                                                                    |
| Group field                        | Enter the name of the SNMP group.                                                                                                    |
| Authentication Type drop-down list | Choose <b>MD5</b> or <b>SHA</b> as the type of authentication protocol to authenticate the messages sent on behalf of the SNMP user. |
| Authentication Password field      | Enter the password to be used for the chosen authentication type.                                                                    |
| Privacy Type drop-down list        | Choose <b>AES</b> or <b>DES</b> as the privacy type to encrypt the message sent on behalf of the SNMP user.                          |
| Privacy Password field             | Enter the password to be used for the chosen privacy type.                                                                           |

#### Step 5 Click Submit.

#### What to Do Next

You choose the network device policy during creation of a Layer 4 to Layer 7 service policy to define the NTP and SNMP parameters for configuring a LB device.

# **Application Profiles**

An application profile is a description of the infrastructure required for the deployment of an application. These infrastructure requirements include bare metal configurations, virtual machines (VMs), L4-L7 policies, and connection policies.

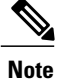

You can perform a container provisioning either in the VMware environment or Hyper-V environment.

The following image explains the dependencies of the application profile:

#### Figure 2: Application Profile — Dependencies

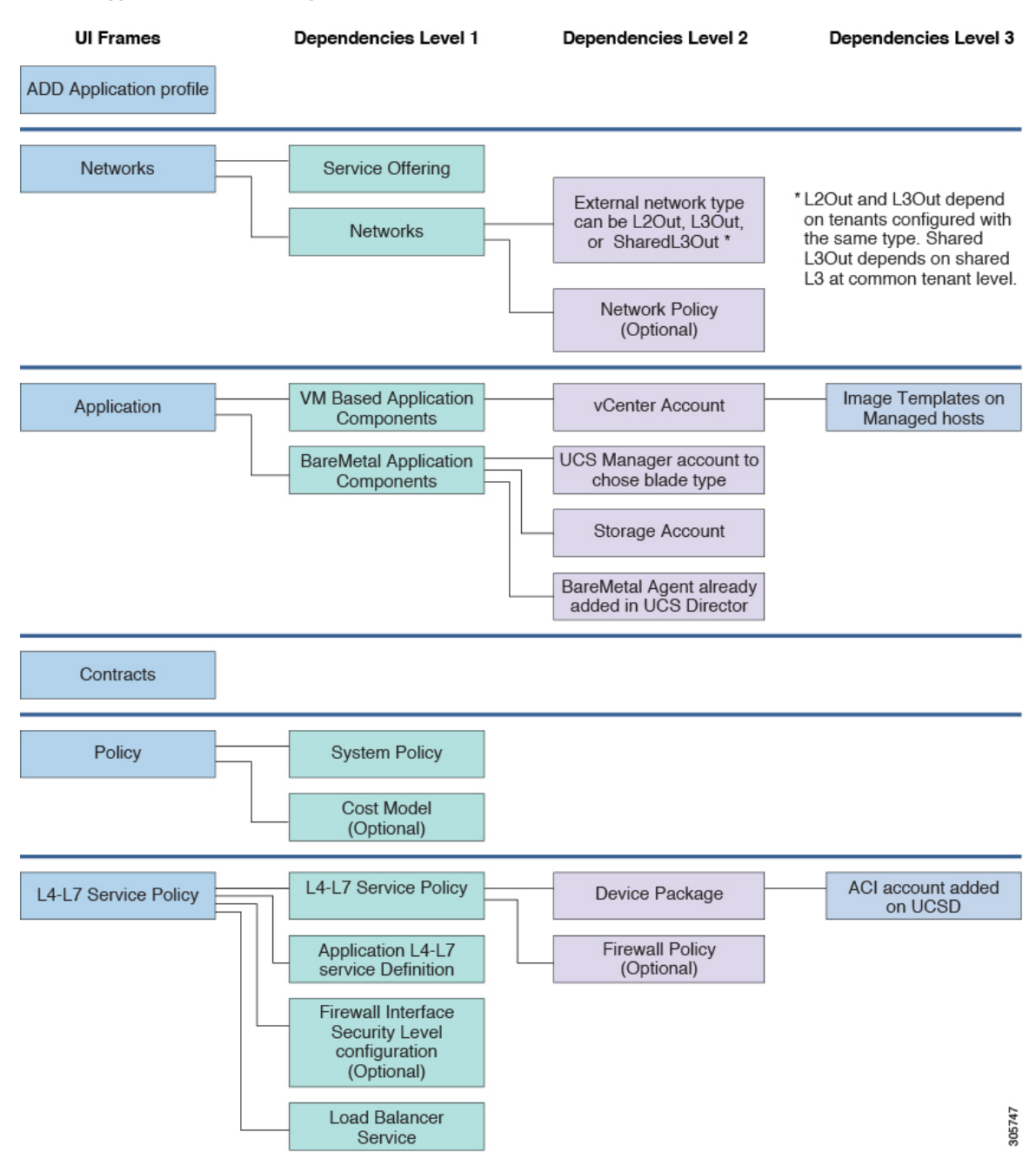

# **Adding an Application Profile**

#### **Step 1** Choose **Policies** > **Resource Groups**.

### **Step 2** On the **Resource Groups** page, click **Application Profile**.

Step 3

Click the row with the application profile and choose **View** from the **More Actions** drop-down list to view the name, description, and service offering of the application profile, or, choose **View Details** to see the following:

| Name  | Description                                                                                                    |
|-------|----------------------------------------------------------------------------------------------------|
| Tiers | Displays the tier name, description, physical network<br>service class, and virtual network service class of the<br>application profile.            |
| VMs   | Displays the VM name, description, selected network, virtual compute service class, and virtual storage service class of the application profile.   |
| BMs   | Displays the VM name, description, selected network, physical compute service class, and physical storage service class of the application profile. |

### Step 4 Click Add.

**Step 5** On the **Profile Specification** screen, complete the following fields:

| Name                     | Description                                                                                                    |
|--------------------------|----------------------------------------------------------------------------------------------------|
| Name field               | Enter the name of the application profile.                                                                                                    |
|                          | The name must be alphanumeric, not greater than 32 characters, and can include the following special characters: $\_$ , $-$ , $.$ , $\vdots$ . |
|                          | The name cannot be modified after it is added.                                                                                                 |
| <b>Description</b> field | Enter the description of the application profile.                                                                                              |

#### Step 6 Click Next.

**Step 7** On the Networks screen, complete the following fields:

| Name                  | Description                                                                                                    |
|-----------------------|----------------------------------------------------------------------------------------------------|
| Service Offering list | Expand service offerings, check the service offering that<br>you want to use, and then click <b>Validate</b> . The service<br>offering must belong to the tenant for which you will create<br>containers with this application profile.<br>Click <b>Add</b> to add a service offering. See the Cisco UCS<br>Director APIC Management Guide. |
| Networks list         | Expand the list and click <b>Add</b> to configure a newtork. For more information on how to configure a network, see the <i>next Step</i> .                                                                                                    |

### **Step 8** Click Add to configure the tier for application.

ſ

On the Add Entry to Networks screen, complete the following fields:

| Name                        | Description                                                                                                    |
|-----------------------------|----------------------------------------------------------------------------------------------------|
| Network field               | Enter the name of the network.                                                                                                    |
| Description field           | Enter the description of the network.                                                                                                 |
| Network Type drop-down list | Choose the network type:                                                                                                    |
|                             | • Internal                                                                                                    |
|                             | • External                                                                                                    |
|                             | • Infrastructure                                                                                                    |
|                             | • Failover                                                                                                    |
|                             | <b>Note</b> When a tenant needs multiple private networks, you need to define only <b>Internal</b> and <b>External</b> network types. |

| Name                               | Description                                                                                                    |
|------------------------------------|----------------------------------------------------------------------------------------------------|
| Interested Tag Value list          | Expand Interested Tag Values and check the tag values<br>that you want to use, and then click <b>Validate</b> , to choose<br>the tag values for each tier. During container provisioning,<br>a resource is selected based on the tag associated with the<br>tier.                                                                                                    |
|                                    | This field appears only when <b>Network Type</b> is <b>Internal</b> .                                                                                                    |
|                                    | <ul> <li>Note You can select more than one tag (the tag that is used for VMware cluster or datastore cluster). For example, if you select a datastore tag (ds tag - gold) and a VMware cluster tag (cluster tag - ESXi cluster tag), during the datastore selection, the datastore tagged with the gold value is selected.</li> <li>Note To avail shared L3Out support, choose the tag value that is used for tagging the external network and contract of a common tenant.</li> </ul> |
| APIC Network Policy drop-down list | Choose the APIC network policy from the list.                                                                                                    |
|                                    | This field appears only when <b>Network Type</b> is <b>Internal</b> , <b>Infrastructure</b> , or <b>Failover</b> .                                                                                                    |
|                                    | Click + to add an APIC network policy. See Adding an APIC Network Policy, on page 11.                                                                                                    |
| L2/L3 Selection drop-down list     | By default, <b>L2Out</b> is selected to integrate the ACI fabric with external Layer 2 network.                                                                                                    |
|                                    | This field appears only when <b>Network Type</b> is <b>External</b> .                                                                                                    |
|                                    | You can choose one of the following:                                                                                                    |
|                                    | • <b>L2Out</b> —To integrate the ACI fabric with external Layer 2 network.                                                                                                    |
|                                    | • L3Out—To integrate the ACI fabric with external Layer 3 network.                                                                                                    |
|                                    | • SharedL3Out—To integrate the ACI fabric with shared external Layer 3 network. The network must be tagged and updated on Tenant vPOD in advance and the same tag must be selected for the external network in case of shared L3Out.                                                                                                    |

| Name                                                            | Description                                                                                                    |
|-----------------------------------------------------------------|----------------------------------------------------------------------------------------------------|
| Use Existing L2/L3 Out config available in the tenant check box | By default, the box is checked to use the L2/L3 out<br>configuration defined in the tenant while creating a<br>container.<br>This field appears only when <b>Network Type</b> is <b>External</b> . |
|                                                                 | <b>Note</b> When a container is created based on an application profile, tenants having L2 out or L3 out configuration are displayed according to the L2/L3 selection in the application profile.  |

Step 9 Click Submit.

#### Step 10 Click Next.

I

- **Step 11** On the **Application** screen, do the following:
  - a) Expand VM Based Application Components and click +.
  - b) On the Add Entry to VM Based Application Components screen, complete the following fields:

| Name                                                            | Description                                                                                                    |
|-----------------------------------------------------------------|----------------------------------------------------------------------------------------------------|
| VM Name field                                                   | Enter the name of the VM.                                                                                                    |
| Description field                                               | Enter the description of the VM.                                                                                                    |
| Network drop-down list                                          | Choose the network from the list.                                                                                                    |
| Image Selection Type drop-down list                             | <ul> <li>Choose one of the following for the image selection:</li> <li>All Images</li> <li>Image Tag based selection—When you choose the image tag-based selection, the Tag list appears. Click + to add a tag.</li> </ul> |
| Provision new VM using Content Library VM<br>Template check box | Check to view and choose a VM template from the content library VM templates. If unchecked, you have to choose VM template from VM image templates.                                                                        |
| Content Library VM Template field                               | This field appears only when the <b>Provision new VM</b><br><b>using Content Library VM Template</b> check box is<br>checked. Expand the list and choose a VM template from<br>the content library.                        |

| Name                                         | Description                                                                                                    |
|----------------------------------------------|----------------------------------------------------------------------------------------------------|
| VM Image list                                | This field appears only when the <b>Provision new VM</b><br><b>using Content Library VM Template</b> check box is<br>unchecked. Expand VM Image, click a VM image that<br>you want to use, and then click <b>Validate</b> . The list varies<br>according to the option selected in the <b>Image Selection</b><br><b>Type</b> drop-down list. |
|                                              | <ul><li>Note All the VM images are listed from the managed cloud irrespective of the cloud type.</li><li>Note The images that satisfy the following conditions are displayed for selection:</li></ul>                                                                                                    |
|                                              | • The images that have VMware tools installed.                                                                                                    |
|                                              | • The images that are not assigned to any group.                                                                                                    |
| Use Linked Clone check box                   | This check box is enabled only when you choose a VM template with a snapshot. Check this box to deploy new VMs using linked clone feature which enables them to be provisioned faster and storage efficient.                                                                                                    |
| Snapshot field                               | This field appears only when the Use Linked Clone<br>check box is checked. Click Select to choose a snapshot<br>that need to be used to provision a new VM using linked<br>clone feature.                                                                                                    |
| Virtual Compute Service Class drop-down list | Choose the service class for the virtual compute category.                                                                                                    |
| Virtual Storage Service Class drop-down list | Choose the service class for the virtual storage category.                                                                                                    |
| VM Password Sharing Option drop-down list    | Choose how you want to share the root or administrator password for the VM with users:                                                                                                    |
|                                              | • Do not share                                                                                                    |
|                                              | Share after password reset                                                                                                    |
|                                              | Share template credentials                                                                                                    |
|                                              | Specify the root login ID and root password for the template that appears when you choose <b>Share after password reset</b> or <b>Share template credentials</b> as the password sharing option.                                                                                                    |
| VM Network Interfaces list                   | Expand the list and click + to add a VM network interface.                                                                                                    |

| Name                   | Description                                                                                                    |
|------------------------|----------------------------------------------------------------------------------------------------|
| Maximum Quantity field | Enter the maximum number of VM instances per tier.                                                                                                    |
|                        | <b>Note</b> This number allows you to determine the subnet size for each tier. This number will be overridden with the value defined during application container deployment. The value is accepted even when the number of resources are less when compared to the maximum quantity in the application profile. |
| Initial Quantity field | Enter the number of VM instances to be provisioned when<br>the application is created.                                                                                                    |

#### c) Click Submit.

I

- **Step 12** On the **Application** screen, do the following:
  - a) Expand the Bare Metal Application Components list and click +.
  - b) On the Add Entry to Bare Metal Application Components screen, complete the following fields:

| Name                                          | Description                                                                                              |
|-----------------------------------------------|----------------------------------------------------------------------------------------------------|
| Instance Name field                           | Enter the name of the bare metal instance.                                                               |
| <b>Description</b> field                      | Enter the description of the bare metal instance.                                                        |
| Boot Lun Size (GB) field                      | Recommended LUN size for booting.                                                                        |
| Network drop-down list                        | Choose a network.                                                                                        |
| Target BMA drop-down list                     | Choose the bare metal agent (BMA) for PXE setup.                                                         |
| Bare Metal Image drop-down list               | Choose the bare metal image.                                                                             |
| Blade Type drop-down list                     | Choose one of the following as the blade type for the<br>APIC container:<br>• Half Width<br>• Full Width |
| Physical Compute Service Class drop-down list | Choose the service class for the physical compute category.                                              |
| Physical Storage Service Class drop-down list | Choose the service class for the physical storage category.                                              |

#### c) Click Submit.

#### Step 13 Click Next.

**Step 14** On the **Contracts** screen, define the rule for communication in multi-tier applications.

Contracts are policies that enable inter-End Point Group (inter-EPG) communication. These policies are the rules that specify communication between application tiers. If no contract is attached to the EPG, inter-EPG communication is disabled by default. No contract is required for intra-EPG communication because intra-EPG communication is always allowed.

A contract can contain multiple subjects. A subject can be used to realize unidirectional or bidirectional filters. A unidirectional filter is a filter that is used in one direction, either from consumer-to-provider (IN) or from provider-to-consumer (OUT) filter. A bidirectional filter is the same filter that is used in both directions. It is not reflexive.

A new contract is created for each source-to-destination network pair. For example, if there are multiple rules defined between Web tier as source and application tier as destination network, a single contract will be created on APIC to hold the contract information between Web tier as source and application tier as destination network.

For a contract, a new subject is created if the rule defines unidirectional or bidirectional filter. A subject is reused for multiple rules under same contract depending on whether rule includes unidirectional or bidirectional filter.

A new filter is created for a specific rule. A new filter rule is created for every rule defined between networks.

**Step 15** Expand Contracts and click + to add the communication protocol details.

a) On the Add Entry to Contracts screen, complete the following fields:

| Name                                                                 | Description                                                                                                    |
|----------------------------------------------------------------------|----------------------------------------------------------------------------------------------------|
| Rule Name field                                                      | Enter the name of the rule.                                                                                                    |
| Select Source Network drop-down list                                 | Choose the source network to which you want to apply the contract rule.                                                                                                    |
|                                                                      | When an external network is chosen as the source<br>network, only the <b>Rule Name</b> field, <b>Select Source</b><br><b>Network</b> drop-down list, and <b>Select Destination</b><br><b>Network</b> drop-down list are available for configuration.<br>Cisco UCS Director uses the existing contract as tagged<br>and updated in tenant vPOD previous to configuring the<br>application profile based on the tag used in the chosen<br>external network. |
| Select Destination Network drop-down list                            | Choose the destination network to which you want to apply the contract rule.                                                                                                    |
| Rule Description field                                               | Enter the description of the rule.                                                                                                    |
| Protocol drop-down list                                              | Choose the protocol for communication.                                                                                                    |
| Apply Both Directions check box                                      | Check the box to apply the same contract for traffic from source to destination, or from destination to source.                                                                                                    |
| The following fields appear only if TCP or UDP protocol is selected: |                                                                                                    |
| Source Port Start field                                              | Enter the starting range of the source port number.                                                                                                    |

| Name                                | Description                                                                                          |
|-------------------------------------|----------------------------------------------------------------------------------------------------|
| Source Port End field               | Enter the ending range of the source port number.                                                    |
| <b>Destination Port Start</b> field | Enter the starting range of the destination port number.                                             |
| Destination Port End field          | Enter the ending range of the destination port number.                                               |
| Stateful check box                  | This check box appears when you choose TCP protocol.<br>Check the box to enable stateful connection. |
| Action drop-down list               | Choose the action to be taken for the communication:<br>• Accept<br>• Drop<br>• Reject               |

#### b) Click Submit.

Step 16 Click Next.

I

- **Step 17** On the **Policy** screen, do the following:
  - a) Choose a policy from the VMware System Policy drop-down list.
  - b) Optional. Click + to add a new policy to the system policy drop-down list.
  - c) On the System Policy Information screen, complete the following fields:

| Name                                       | Description                                                                                              |
|--------------------------------------------|----------------------------------------------------------------------------------------------------|
| Policy Name field                          | Enter the name of the system policy.                                                                     |
| Policy Description field                   | Enter the description of the system policy.                                                              |
| VM Name Template field                     | Enter the template to use for the VM name.                                                               |
|                                            | <b>Note</b> If the name template is not specified, the name provided by the user is used as the VM name. |
| Disable VM Name Uniqueness Check check box | Check this check box to skip the VM name uniqueness validation.                                          |
| VM Name Validation Policy drop-down list   | Choose the policy for validating the VM name.                                                            |
| End User VM Name or VM Prefix check box    | Check the box to allow the user to specify the name or prefix for the VM.                                |
| Power On after deploy check box            | Check the box to power on the VM after provisioning.                                                     |
| Host Name Template field                   | Enter the template of the host name.                                                                     |

| Name                                         | Description                                                                                                    |
|----------------------------------------------|----------------------------------------------------------------------------------------------------|
| Disable Host Name Uniqueness Check check box | Check this check box to skip the host name uniqueness validation.                                                                                                    |
| Host Name Validation Policy drop-down list   | Choose the policy for validating the host name.                                                                                                    |
| Linux Time Zone drop-down list               | Choose the time zone for the Linux VM.                                                                                                    |
| Linux VM Max Boot Wait Time drop-down list   | Choose the value to specify the maximum length of time that the VM will pause during startup.                                                                               |
| DNS Domain field                             | Enter the name of the DNS domain.                                                                                                    |
| DNS Suffix List field                        | Enter the list of domain name suffixes that get appended to DNS.                                                                                                    |
| DNS Server List field                        | Enter the list of DNS servers.                                                                                                    |
| VM Image Type drop-down list                 | Choose one of the following as the VM image type:<br>• Windows and Linux<br>• Linux Only                                                                                    |
| Define VM Annotation check box               | An annotation states that the app/web tier allows the subnet to be created as Shared and Public through the APIC network policy. Check the box to define the VM annotation. |
| VM Annotation field                          | This field appears when the <b>Define VM Annotation</b> check box is selected. Enter the annotation note for the VM.                                                        |
| Custom Attributes field                      | This field appears when the <b>Define VM Annotation</b><br>check box is selected. Expand Custom Attributes and<br>click + to add a custom attribute.                        |

#### d) Click Submit.

- e) From the **Cost Model** drop-down list, choose a cost model to compute the chargeback.
- f) Expand HyperV Deployment Policy and check the HyperV deployment policy for the HyperV container provision.
- g) Click Next.

**Step 18** On the L4-L7 Service Policy screen, check the Configure L4-L7 Service check box to configure the Layer 4 to Layer 7 service in the application profile. If the Configure L4-L7 Service check box is checked, complete the following fields:

a) L4-L7 Service Policy drop-down list—Choose the Layer 4 to Layer 7 service policy from the list. Click + to add a Layer 4 to Layer 7 service policy. See Adding a Layer 4 to Layer 7 Service Policy, on page 13.

I

b) Application L4-L7 Service Definition list—Expand Application L4-L7 Service Definition and click +. On the Add Entry to Application L4-L7 Service Definition screen, complete the following fields:

| Name                    | Description                                                                                                    |
|-------------------------|----------------------------------------------------------------------------------------------------|
| Service Name field      | Enter the name of the service.                                                                                                    |
| Consumer drop-down list | Choose the internal tier.                                                                                                    |
|                         | <b>Note</b> When you are deploying ASA/ASAv between the tiers, you can create a VDC with the shared Layer 3 network without any dependency on the tenant with the Layer 2 network. |
| Provider drop-down list | Choose the external tier.                                                                                                    |
| Protocol drop-down list | Choose a protocol.                                                                                                    |
|                         | <b>Note</b> This field appears only for the load balancer service.                                                                                                    |
| Port drop-down list     | Choose the port number of the selected protocol.                                                                                                    |
|                         | <b>Note</b> This field appears only for the load balancer service.                                                                                                    |

1

| Name          | Description                                                                                                    |
|---------------|----------------------------------------------------------------------------------------------------|
| Services list | Expand the list to choose the service type by checking one of the following boxes:                                                                                                    |
|               | • <b>FIREWALL</b> —To provide firewall service between consumer and provider.                                                                                                    |
|               | • LB_SINGLE_ARM—To configure the load<br>balancer service between consumer and provider<br>in the single-arm mode. In the single-arm mode,<br>the load balancer is connected to the network<br>through a single interface.            |
|               | <b>Note</b> The single-arm load balancer service is the only supported service type for a tenant with multiple private networks.                                                                                                    |
|               | • <b>FW_LB_ONE_ARM</b> —To configure both firewall<br>and single-arm load balancer services between<br>consumer and provider. In the single-arm mode,<br>the load balancer is connected to the network<br>through a single interface. |
|               | • LB_DUAL_ARM—To configure the load balancer<br>service between consumer and provider in the<br>dual-arm mode. In the dual-arm mode, the load<br>balancer is connected to the consumer and provider<br>with two different interfaces. |
|               | • FW_LB_SSL_OFFLOAD—To configure both firewall and load balancer services between consumer and provider along with the SSL offload support.                                                                                           |

- c) Check the **Customize Firewall Security For Tiers** box to customize the firewall security for the network tiers in the application profile.
- d) Expand Firewall Security Levels that appears when the **Customize Firewall Security For Tiers** check box is selected. Choose a tier and click edit to change the security level.

Step 19 Click Submit.

## **Cloning an Application Profile**

- **Step 1** Choose **Policies** > **Resource Groups**.
- **Step 2** On the **Resource Groups** page, click **Application Profile**.
- **Step 3** Click the row with the application profile that you want to clone.
- **Step 4** From the **More Actions** drop-down list, choose **Clone**.
- **Step 5** On the **Profile Specification** screen, complete the following fields:

| Name              | Description                                                                                                    |
|-------------------|----------------------------------------------------------------------------------------------------|
| Name field        | Enter the name of the application profile.                                                                           |
|                   | The name must be alphanumeric, not greater than 32 characters, and can include the following special characters:<br> |
|                   | The name cannot be mounted after it is added.                                                                        |
| Description field | Enter the description of the application profile.                                                                    |

#### Step 6 Click Next.

#### Step 7

I

On the **Networks** screen, complete the following fields:

| Name                  | Description                                                                                                    |
|-----------------------|----------------------------------------------------------------------------------------------------|
| Service Offering list | <ul> <li>Expand service offerings, check the service offering that you want to use, and then click Validate. The service offering must belong to the tenant for which you will create containers with this application profile.</li> <li>Click Add to add a service offering. See the Cisco UCS Director APIC Management Guide.</li> </ul> |
| Networks list         | Expand the list and click <b>Add</b> to configure a newtork. For more information on how to configure a network, see the <i>next Step</i> .                                                                                                    |

### **Step 8** Click Add to configure the tier for application.

On the Add Entry to Networks screen, complete the following fields:

| Name              | Description                           |
|-------------------|---------------------------------------|
| Network field     | Enter the name of the network.        |
| Description field | Enter the description of the network. |

| Name                               | Description                                                                                                    |
|------------------------------------|----------------------------------------------------------------------------------------------------|
| Network Type drop-down list        | Choose the network type:                                                                                                    |
|                                    | • Internal                                                                                                    |
|                                    | • External                                                                                                    |
|                                    | • Infrastructure                                                                                                    |
|                                    | • Failover                                                                                                    |
|                                    | <b>Note</b> When a tenant needs multiple private networks, you need to define only <b>Internal</b> and <b>External</b> network types.                                                                                                    |
| Interested Tag Value list          | Expand Interested Tag Values and check the tag values<br>that you want to use, and then click <b>Validate</b> , to choose<br>the tag values for each tier. During container provisioning,<br>a resource is selected based on the tag associated with the<br>tier.                                                                                                    |
|                                    | This field appears only when <b>Network Type</b> is <b>Internal</b> .                                                                                                    |
|                                    | <ul> <li>Note You can select more than one tag (the tag that is used for VMware cluster or datastore cluster ). For example, if you select a datastore tag (ds tag - gold) and a VMware cluster tag (cluster tag - ESXi cluster tag), during the datastore selection, the datastore tagged with the gold value is selected.</li> <li>Note To avail shared L3Out support, choose the tag value that is used for tagging the external network and contract of a common tenant.</li> </ul> |
| APIC Network Policy drop-down list | Choose the APIC network policy from the list.                                                                                                    |
|                                    | This field appears only when <b>Network Type</b> is <b>Internal</b> ,<br><b>Infrastructure</b> , or <b>Failover</b> .                                                                                                    |
|                                    | Click + to add an APIC network policy. See Adding an APIC Network Policy, on page 11.                                                                                                    |

| Name                                                            | Description                                                                                                    |
|-----------------------------------------------------------------|----------------------------------------------------------------------------------------------------|
| L2/L3 Selection drop-down list                                  | By default, <b>L2Out</b> is selected to integrate the ACI fabric with external Layer 2 network.                                                                                                    |
|                                                                 | This field appears only when <b>Network Type</b> is <b>External</b> .                                                                                                    |
|                                                                 | You can choose one of the following:                                                                                                    |
|                                                                 | • <b>L2Out</b> —To integrate the ACI fabric with external Layer 2 network.                                                                                                    |
|                                                                 | • <b>L3Out</b> —To integrate the ACI fabric with external Layer 3 network.                                                                                                    |
|                                                                 | • SharedL3Out—To integrate the ACI fabric with shared external Layer 3 network. The network must be tagged and updated on Tenant vPOD in advance and the same tag must be selected for the external network in case of shared L3Out. |
| Use Existing L2/L3 Out config available in the tenant check box | By default, the box is checked to use the L2/L3 out configuration defined in the tenant while creating a container.                                                                                                    |
|                                                                 | This field appears only when <b>Network Type</b> is <b>External</b> .                                                                                                    |
|                                                                 | <b>Note</b> When a container is created based on an application profile, tenants having L2 out or L3 out configuration are displayed according to the L2/L3 selection in the application profile.                                    |

### Step 9 Click Next.

I

- **Step 10** On the **Application** screen, add VM-based application components:
  - a) Click +.
  - b) On the Add Entry to VM Application Components screen, complete the following fields:

| Name                                | Description                                                                                                    |
|-------------------------------------|----------------------------------------------------------------------------------------------------|
| VM Name field                       | Enter the name of the VM.                                                                                                    |
| Description field                   | Enter the description of the VM.                                                                                             |
| Network drop-down list              | Choose the network from the list.                                                                                            |
| Image Selection Type drop-down list | Choose one of the following for the image selection:                                                                         |
|                                     | • All Images                                                                                                    |
|                                     | • Image Tag based selection—When you choose<br>the image tag-based selection, the Tag list appears.<br>Click + to add a tag. |

| Name                                                            | Description                                                                                                    |
|-----------------------------------------------------------------|----------------------------------------------------------------------------------------------------|
| Provision new VM using Content Library VM<br>Template check box | Check to view and choose a VM template from the content library VM templates. If unchecked, you have to choose VM template from VM image templates.                                                                                                    |
| Content Library VM Template field                               | This field appears only when the <b>Provision new VM</b><br><b>using Content Library VM Template</b> check box is<br>checked. Expand the list and choose a VM template from<br>the content library.                                                                                                    |
| VM Image list                                                   | This field appears only when the <b>Provision new VM</b><br><b>using Content Library VM Template</b> check box is<br>unchecked. Expand VM Image, click a VM image that<br>you want to use, and then click <b>Validate</b> . The list varies<br>according to the option selected in the <b>Image Selection</b><br><b>Type</b> drop-down list. |
|                                                                 | <ul><li>Note All the VM images are listed from the managed cloud irrespective of the cloud type.</li><li>Note The images that satisfy the following conditions are displayed for selection:</li></ul>                                                                                                    |
|                                                                 | • The images that have VMware tools installed.                                                                                                    |
|                                                                 | • The images that are not assigned to any group.                                                                                                    |
| Use Linked Clone check box                                      | This check box is enabled only when you choose a VM template with a snapshot. Check this box to deploy new VMs using linked clone feature which enables them to be provisioned faster and storage efficient.                                                                                                    |
| Snapshot field                                                  | This field appears only when the <b>Use Linked Clone</b> check box is checked. Click <b>Select</b> to choose a snapshot that need to be used to provision a new VM using linked clone feature.                                                                                                    |
| Virtual Compute Service Class drop-down list                    | Choose the service class for the virtual compute category.                                                                                                    |
| Virtual Storage Service Class drop-down list                    | Choose the service class for the virtual storage category.                                                                                                    |

| Name                                      | Description                                                                                                    |
|-------------------------------------------|----------------------------------------------------------------------------------------------------|
| VM Password Sharing Option drop-down list | Choose how you want to share the root or administrator password for the VM with users:                                                                                                    |
|                                           | • Do not share                                                                                                    |
|                                           | • Share after password reset                                                                                                    |
|                                           | Share template credentials                                                                                                    |
|                                           | Specify the root login ID and root password for the template that appears when you choose <b>Share after password reset</b> or <b>Share template credentials</b> as the password sharing option.                                                                                                    |
| VM Network Interfaces list                | Expand the list and click + to add a VM network interface.                                                                                                    |
| Maximum Quantity field                    | Enter the maximum number of VM instances per tier.                                                                                                    |
|                                           | <b>Note</b> This number allows you to determine the subnet size for each tier. This number will be overridden with the value defined during application container deployment. The value is accepted even when the number of resources are less when compared to the maximum quantity in the application profile. |
| Initial Quantity field                    | Enter the number of VM instances to be provisioned when the application is created.                                                                                                    |

- c) Click Submit.
- **Step 11** On the **Application** screen, add bare metal application components:
  - a) Click +.

I

b) On the Add Entry to Bare Metal Application Components screen, complete the following fields:

| Name                            | Description                                       |
|---------------------------------|---------------------------------------------------|
| Instance Name field             | Enter the name of the bare metal instance.        |
| Description field               | Enter the description of the bare metal instance. |
| Boot Lun Size (GB) field        | Recommended LUN size for booting.                 |
| Network drop-down list          | Choose a network.                                 |
| Target BMA drop-down list       | Choose the bare metal agent (BMA) for PXE setup.  |
| Bare Metal Image drop-down list | Choose the bare metal image.                      |

1

| Name                                          | Description                                                           |
|-----------------------------------------------|-----------------------------------------------------------------------|
| Blade Type drop-down list                     | Choose one of the following as the blade type for the APIC container: |
|                                               | • Half Width                                                          |
|                                               | • Full Width                                                          |
|                                               |                                                                       |
| Physical Compute Service Class drop-down list | Choose the service class for the physical compute category.           |
| Physical Storage Service Class drop-down list | Choose the service class for the physical storage category.           |

#### c) Click Submit.

### Step 12 Click Next.

- **Step 13** On the **Contracts** screen, click + to add the communication protocol details.
  - a) On the Add Entry to Contracts screen, complete the following fields:

| Name                                                                 | Description                                                                                                    |
|----------------------------------------------------------------------|----------------------------------------------------------------------------------------------------|
| Rule Name field                                                      | Enter the name of the rule.                                                                                                    |
| Select Source Network drop-down list                                 | Choose the source network to which you want to apply<br>the contract rule.<br>When an external network is chosen as the source<br>network, only the <b>Rule Name</b> field, <b>Select Source</b><br><b>Network</b> drop-down list, and <b>Select Destination</b><br><b>Network</b> drop-down list are available for configuration.<br>Cisco UCS Director uses the existing contract as tagged<br>and updated in tenant vPOD previous to configuring the<br>application profile based on the tag used in the chosen<br>external network. |
| Select Destination Network drop-down list                            | Choose the destination network to which you want to apply the contract rule.                                                                                                    |
| Rule Description field                                               | Enter the description of the rule.                                                                                                    |
| Protocol drop-down list                                              | Choose the protocol for communication.                                                                                                    |
| Apply Both Directions check box                                      | Check the box to apply the same contract for traffic from source to destination, or from destination to source.                                                                                                    |
| The following fields appear only if TCP or UDP protocol is selected: |                                                                                                    |
| Source Port Start field                                              | Enter the starting range of the source port number.                                                                                                    |

| Name                                | Description                                                                                          |
|-------------------------------------|----------------------------------------------------------------------------------------------------|
| Source Port End field               | Enter the ending range of the source port number.                                                    |
| <b>Destination Port Start</b> field | Enter the starting range of the destination port number.                                             |
| <b>Destination Port End</b> field   | Enter the ending range of the destination port number.                                               |
| Stateful check box                  | This check box appears when you choose TCP protocol.<br>Check the box to enable stateful connection. |
| Action drop-down list               | Choose the action to be taken for the communication:<br>• Accept<br>• Drop<br>• Reject               |

#### b) Click Submit.

Step 14 Click Next.

I

- **Step 15** On the **Policy** screen, do the following:
  - a) Choose a policy from the VMware System Policy drop-down list.
  - b) Optional. Click + to add a new policy to the system policy drop-down list.
  - c) On the System Policy Information screen, complete the following fields:

| Name                                       | Description                                                                                              |
|--------------------------------------------|----------------------------------------------------------------------------------------------------|
| Policy Name field                          | Enter the name of the system policy.                                                                     |
| Policy Description field                   | Enter the description of the system policy.                                                              |
| VM Name Template field                     | Enter the template to use for the VM name.                                                               |
|                                            | <b>Note</b> If the name template is not specified, the name provided by the user is used as the VM name. |
| Disable VM Name Uniqueness Check check box | Check this check box to skip the VM name uniqueness validation.                                          |
| VM Name Validation Policy drop-down list   | Choose the policy for validating the VM name.                                                            |
| End User VM Name or VM Prefix check box    | Check the box to allow the user to specify the name or prefix for the VM.                                |
| Power On after deploy check box            | Check the box to power on the VM after provisioning.                                                     |
| Host Name Template field                   | Enter the template of the host name.                                                                     |

| Name                                         | Description                                                                                                    |
|----------------------------------------------|----------------------------------------------------------------------------------------------------|
| Disable Host Name Uniqueness Check check box | Check this check box to skip the host name uniqueness validation.                                                                                                    |
| Host Name Validation Policy drop-down list   | Choose the policy for validating the host name.                                                                                                    |
| Linux Time Zone drop-down list               | Choose the time zone for the Linux VM.                                                                                                    |
| Linux VM Max Boot Wait Time drop-down list   | Choose the value to specify the maximum length of time that the VM will pause during startup.                                                                               |
| DNS Domain field                             | Enter the name of the DNS domain.                                                                                                    |
| DNS Suffix List field                        | Enter the list of domain name suffixes that get appended to DNS.                                                                                                    |
| DNS Server List field                        | Enter the list of DNS servers.                                                                                                    |
| VM Image Type drop-down list                 | Choose one of the following as the VM image type:<br>• Windows and Linux<br>• Linux Only                                                                                    |
| Define VM Annotation check box               | An annotation states that the app/web tier allows the subnet to be created as Shared and Public through the APIC network policy. Check the box to define the VM annotation. |
| VM Annotation field                          | This field appears when the <b>Define VM Annotation</b> check box is selected. Enter the annotation note for the VM.                                                        |
| Custom Attributes field                      | This field appears when the <b>Define VM Annotation</b><br>check box is selected. Expand Custom Attributes and<br>click + to add a custom attribute.                        |

- d) Click Submit.
- e) From the **Cost Model** drop-down list, choose a cost model to compute the chargeback.
- f) Expand HyperV Deployment Policy and check the HyperV deployment policy for the HyperV container provision.
- g) Click Next.
- **Step 16** On the L4-L7 Service Policy screen, check the Configure L4-L7 Service check box to configure the Layer 4 to Layer 7 service in the application profile. If the Configure L4-L7 Service check box is checked, complete the following fields:
  - a) L4-L7 Service Policy drop-down list—Choose the Layer 4 to Layer 7 service policy from the list. Click + to add a Layer 4 to Layer 7 service policy. See Adding a Layer 4 to Layer 7 Service Policy, on page 13.

I

b) Application L4-L7 Service Definition list—Expand Application L4-L7 Service Definition and click +. On the Add Entry to Application L4-L7 Service Definition screen, complete the following fields:

| Name                    | Description                                                                                                    |
|-------------------------|----------------------------------------------------------------------------------------------------|
| Service Name field      | Enter the name of the service.                                                                                                    |
| Consumer drop-down list | Choose the internal tier.                                                                                                    |
|                         | <b>Note</b> When you are deploying ASA/ASAv between the tiers, you can create a VDC with the shared Layer 3 network without any dependency on the tenant with the Layer 2 network. |
| Provider drop-down list | Choose the external tier.                                                                                                    |
| Protocol drop-down list | Choose a protocol.                                                                                                    |
|                         | <b>Note</b> This field appears only for the load balancer service.                                                                                                    |
| Port drop-down list     | Choose the port number of the selected protocol.                                                                                                    |
|                         | <b>Note</b> This field appears only for the load balancer service.                                                                                                    |

1

| Name          | Description                                                                                                    |
|---------------|----------------------------------------------------------------------------------------------------|
| Services list | Expand the list to choose the service type by checking one of the following boxes:                                                                                                    |
|               | • <b>FIREWALL</b> —To provide firewall service between consumer and provider.                                                                                                    |
|               | • LB_SINGLE_ARM—To configure the load<br>balancer service between consumer and provider<br>in the single-arm mode. In the single-arm mode,<br>the load balancer is connected to the network<br>through a single interface.            |
|               | <b>Note</b> The single-arm load balancer service is the only supported service type for a tenant with multiple private networks.                                                                                                    |
|               | • <b>FW_LB_ONE_ARM</b> —To configure both firewall<br>and single-arm load balancer services between<br>consumer and provider. In the single-arm mode,<br>the load balancer is connected to the network<br>through a single interface. |
|               | • LB_DUAL_ARM—To configure the load balancer<br>service between consumer and provider in the<br>dual-arm mode. In the dual-arm mode, the load<br>balancer is connected to the consumer and provider<br>with two different interfaces. |
|               | • FW_LB_SSL_OFFLOAD—To configure both firewall and load balancer services between consumer and provider along with the SSL offload support.                                                                                           |

- c) Check the **Customize Firewall Security For Tiers** box to customize the firewall security for the network tiers in the application profile.
- d) Expand Firewall Security Levels that appears when the **Customize Firewall Security For Tiers** check box is selected. Choose a tier and click edit to change the security level.

Step 17 Click Submit.

## **Editing an Application Profile**

**Step 1** Choose **Policies** > **Resource Groups**.

```
Step 2 On the Resource Groups page, click Application Profile.
```

- **Step 3** Click the row with the application profile that you want to edit.
- Step 4 Click Edit.
- **Step 5** On the **Profile Specification** screen, complete the following fields:

| Name              | Description                                                                                                    |
|-------------------|----------------------------------------------------------------------------------------------------|
| Name field        | Enter the name of the application profile.                                                                                                    |
|                   | The name must be alphanumeric, not greater than 32<br>characters, and can include the following special characters:<br>, -, ., :.<br>The name cannot be modified after it is added. |
| Description field | Enter the description of the application profile.                                                                                                    |

### Step 6 Click Next.

#### Step 7

7 On the **Networks** screen, complete the following fields:

| Name                   | Description                                                                                                    |
|------------------------|----------------------------------------------------------------------------------------------------|
| Service Offering field | Displays the service offering chosen when the application profile was created. It cannot be changed.                                                                                 |
| Networks field         | Expand the list to define the network type and number of networks that are needed in the application. For more information on how to configure a network, see the <i>next Step</i> . |

#### **Step 8** Click Add to configure the tier for application.

On the Add Entry to Networks screen, complete the following fields:

| Name              | Description                           |
|-------------------|---------------------------------------|
| Network field     | Enter the name of the network.        |
| Description field | Enter the description of the network. |

| Name                               | Description                                                                                                    |
|------------------------------------|----------------------------------------------------------------------------------------------------|
| Network Type drop-down list        | Choose the network type:                                                                                                    |
|                                    | • Internal                                                                                                    |
|                                    | • External                                                                                                    |
|                                    | • Infrastructure                                                                                                    |
|                                    | • Failover                                                                                                    |
|                                    | <b>Note</b> When a tenant needs multiple private networks, you need to define only <b>Internal</b> and <b>External</b> network types.                                                                                                    |
| Interested Tag Value list          | Expand Interested Tag Values and check the tag values<br>that you want to use, and then click <b>Validate</b> , to choose<br>the tag values for each tier. During container provisioning,<br>a resource is selected based on the tag associated with the<br>tier.                                                                                                    |
|                                    | This field appears only when <b>Network Type</b> is <b>Internal</b> .                                                                                                    |
|                                    | <ul> <li>Note You can select more than one tag (the tag that is used for VMware cluster or datastore cluster ). For example, if you select a datastore tag (ds tag - gold) and a VMware cluster tag (cluster tag - ESXi cluster tag), during the datastore selection, the datastore tagged with the gold value is selected.</li> <li>Note To avail shared L3Out support, choose the tag value that is used for tagging the external network</li> </ul> |
|                                    | and contract of a common tenant.                                                                                                    |
| APIC Network Policy drop-down list | Choose the APIC network policy from the list.                                                                                                    |
|                                    | This field appears only when <b>Network Type</b> is <b>Internal</b> , <b>Infrastructure</b> , or <b>Failover</b> .                                                                                                    |
|                                    | Click + to add an APIC network policy. See Adding an APIC Network Policy, on page 11.                                                                                                    |

| Name                                                            | Description                                                                                                    |
|-----------------------------------------------------------------|----------------------------------------------------------------------------------------------------|
| L2/L3 Selection drop-down list                                  | By default, <b>L2Out</b> is selected to integrate the ACI fabric with external Layer 2 network.                                                                                                    |
|                                                                 | This field appears only when <b>Network Type</b> is <b>External</b> .                                                                                                    |
|                                                                 | You can choose one of the following:                                                                                                    |
|                                                                 | • L2Out—To integrate the ACI fabric with external Layer 2 network.                                                                                                    |
|                                                                 | • <b>L3Out</b> —To integrate the ACI fabric with external Layer 3 network.                                                                                                    |
|                                                                 | • <b>SharedL3Out</b> —To integrate the ACI fabric with shared external Layer 3 network. The network must be tagged and updated on Tenant vPOD in advance and the same tag must be selected for the external network in case of shared L3Out. |
| Use Existing L2/L3 Out config available in the tenant check box | By default, the box is checked to use the L2/L3 out configuration defined in the tenant while creating a container.                                                                                                    |
|                                                                 | This field appears only when <b>Network Type</b> is <b>External</b> .                                                                                                    |
|                                                                 | <b>Note</b> When a container is created based on an application profile, tenants having L2 out or L3 out configuration are displayed according to the L2/L3 selection in the application profile.                                            |

### Step 9 Click Next.

I

- **Step 10** On the **Application** screen, add VM-based application components:
  - a) Click +.
  - b) On the Add Entry to VM Application Components screen, complete the following fields:

| Name                                | Description                                                                                                    |
|-------------------------------------|----------------------------------------------------------------------------------------------------|
| VM Name field                       | Enter the name of the VM.                                                                                                    |
| Description field                   | Enter the description of the VM.                                                                                             |
| Network drop-down list              | Choose the network from the list.                                                                                            |
| Image Selection Type drop-down list | Choose one of the following for the image selection:                                                                         |
|                                     | • All Images                                                                                                    |
|                                     | • Image Tag based selection—When you choose<br>the image tag-based selection, the Tag list appears.<br>Click + to add a tag. |

| Name                                                            | Description                                                                                                    |
|-----------------------------------------------------------------|----------------------------------------------------------------------------------------------------|
| Provision new VM using Content Library VM<br>Template check box | Check to view and choose a VM template from the content library VM templates. If unchecked, you have to choose VM template from VM image templates.                                                                                                    |
| Content Library VM Template field                               | This field appears only when the <b>Provision new VM</b><br><b>using Content Library VM Template</b> check box is<br>checked. Expand the list and choose a VM template from<br>the content library.                                                                                                    |
| VM Image list                                                   | This field appears only when the <b>Provision new VM</b><br><b>using Content Library VM Template</b> check box is<br>unchecked. Expand VM Image, click a VM image that<br>you want to use, and then click <b>Validate</b> . The list varies<br>according to the option selected in the <b>Image Selection</b><br><b>Type</b> drop-down list. |
|                                                                 | <ul><li>Note All the VM images are listed from the managed cloud irrespective of the cloud type.</li><li>Note The images that satisfy the following conditions are displayed for selection:</li></ul>                                                                                                    |
|                                                                 | • The images that have VMware tools installed.                                                                                                    |
|                                                                 | • The images that are not assigned to any group.                                                                                                    |
| Use Linked Clone check box                                      | This check box is enabled only when you choose a VM template with a snapshot. Check this box to deploy new VMs using linked clone feature which enables them to be provisioned faster and storage efficient.                                                                                                    |
| Snapshot field                                                  | This field appears only when the <b>Use Linked Clone</b><br>check box is checked. Click <b>Select</b> to choose a snapshot<br>that need to be used to provision a new VM using linked<br>clone feature.                                                                                                    |
| Virtual Compute Service Class drop-down list                    | Choose the service class for the virtual compute category.                                                                                                    |
| Virtual Storage Service Class drop-down list                    | Choose the service class for the virtual storage category.                                                                                                    |

| Name                                      | Description                                                                                                    |
|-------------------------------------------|----------------------------------------------------------------------------------------------------|
| VM Password Sharing Option drop-down list | Choose how you want to share the root or administrator password for the VM with users:                                                                                                    |
|                                           | • Do not share                                                                                                    |
|                                           | Share after password reset                                                                                                    |
|                                           | • Share template credentials                                                                                                    |
|                                           | Specify the root login ID and root password for the template that appears when you choose <b>Share after password reset</b> or <b>Share template credentials</b> as the password sharing option.                                                                                                    |
| VM Network Interfaces list                | Expand the list and click + to add a VM network interface.                                                                                                    |
| Maximum Quantity field                    | Enter the maximum number of VM instances per tier.                                                                                                    |
|                                           | <b>Note</b> This number allows you to determine the subnet size for each tier. This number will be overridden with the value defined during application container deployment. The value is accepted even when the number of resources are less when compared to the maximum quantity in the application profile. |
| Initial Quantity field                    | Enter the number of VM instances to be provisioned when the application is created.                                                                                                    |

- c) Click Submit.
- **Step 11** On the **Application** screen, add bare metal-based application components:
  - a) Click +.

I

b) On the Add Entry to Bare Metal Application Components screen, complete the following fields:

| Name                            | Description                                       |
|---------------------------------|---------------------------------------------------|
| Instance Name field             | Enter the name of the bare metal instance.        |
| Description field               | Enter the description of the bare metal instance. |
| Boot Lun Size (GB) field        | Recommended LUN size for booting.                 |
| Network drop-down list          | Choose a network.                                 |
| Target BMA drop-down list       | Choose the bare metal agent (BMA) for PXE setup.  |
| Bare Metal Image drop-down list | Choose the bare metal image.                      |

1

| Name                                          | Description                                                           |
|-----------------------------------------------|-----------------------------------------------------------------------|
| Blade Type drop-down list                     | Choose one of the following as the blade type for the APIC container: |
|                                               | • Half Width                                                          |
|                                               | • Full Width                                                          |
|                                               |                                                                       |
| Physical Compute Service Class drop-down list | Choose the service class for the physical compute category.           |
| Physical Storage Service Class drop-down list | Choose the service class for the physical storage category.           |

#### c) Click Submit.

### Step 12 Click Next.

### **Step 13** Click + to add the communication protocol details:

### a) On the Add Entry to Contracts screen, complete the following fields:

| Name                                                   | Description                                                                                                    |
|--------------------------------------------------------|----------------------------------------------------------------------------------------------------|
| Rule Name field                                        | Enter the name of the rule.                                                                                                    |
| Select Source Network drop-down list                   | Choose the source network to which you want to apply the contract rule.                                                                                                    |
|                                                        | When an external network is chosen as the source<br>network, only the <b>Rule Name</b> field, <b>Select Source</b><br><b>Network</b> drop-down list, and <b>Select Destination</b><br><b>Network</b> drop-down list are available for configuration.<br>Cisco UCS Director uses the existing contract as tagged<br>and updated in tenant vPOD previous to configuring the<br>application profile based on the tag used in the chosen<br>external network. |
| Select Destination Network drop-down list              | Choose the destination network to which you want to apply the contract rule.                                                                                                    |
| Rule Description field                                 | Enter the description of the rule.                                                                                                    |
| Protocol drop-down list                                | Choose the protocol for communication.                                                                                                    |
| Apply Both Directions check box                        | Check the box to apply the same contract for traffic from source to destination, or from destination to source.                                                                                                    |
| The following fields appear only if TCP or UDP protoco | bl is selected:                                                                                                    |
| Source Port Start field                                | Enter the starting range of the source port number.                                                                                                    |

| Name                         | Description                                                                                          |
|------------------------------|----------------------------------------------------------------------------------------------------|
| Source Port End field        | Enter the ending range of the source port number.                                                    |
| Destination Port Start field | Enter the starting range of the destination port number.                                             |
| Destination Port End field   | Enter the ending range of the destination port number.                                               |
| Stateful check box           | This check box appears when you choose TCP protocol.<br>Check the box to enable stateful connection. |
| Action drop-down list        | Choose the action to be taken for the communication:<br>• Accept<br>• Drop<br>• Reject               |

#### b) Click Submit.

Step 14 Click Next.

I

- **Step 15** On the **Policy** screen, do the following:
  - a) Choose a policy from the VMware System Policy drop-down list.
  - b) Optional. Click + to add a new policy to the system policy drop-down list.
  - c) On the System Policy Information screen, complete the following fields:

| Name                                       | Description                                                                                              |
|--------------------------------------------|----------------------------------------------------------------------------------------------------|
| Policy Name field                          | Enter the name of the system policy.                                                                     |
| Policy Description field                   | Enter the description of the system policy.                                                              |
| VM Name Template field                     | Enter the template to use for the VM name.                                                               |
|                                            | <b>Note</b> If the name template is not specified, the name provided by the user is used as the VM name. |
| Disable VM Name Uniqueness Check check box | Check this check box to skip the VM name uniqueness validation.                                          |
| VM Name Validation Policy drop-down list   | Choose the policy for validating the VM name.                                                            |
| End User VM Name or VM Prefix check box    | Check the box to allow the user to specify the name or prefix for the VM.                                |
| Power On after deploy check box            | Check the box to power on the VM after provisioning.                                                     |
| Host Name Template field                   | Enter the template of the host name.                                                                     |

1

| Name                                         | Description                                                                                                    |  |  |
|----------------------------------------------|----------------------------------------------------------------------------------------------------|--|--|
| Disable Host Name Uniqueness Check check box | Check this check box to skip the host name uniqueness validation.                                                                                                    |  |  |
| Host Name Validation Policy drop-down list   | Choose the policy for validating the host name.                                                                                                    |  |  |
| Linux Time Zone drop-down list               | Choose the time zone for the Linux VM.                                                                                                    |  |  |
| Linux VM Max Boot Wait Time drop-down list   | Choose the value to specify the maximum length of time that the VM will pause during startup.                                                                                        |  |  |
| DNS Domain field                             | Enter the name of the DNS domain.                                                                                                    |  |  |
| DNS Suffix List field                        | Enter the list of domain name suffixes that get appended to DNS.                                                                                                    |  |  |
| DNS Server List field                        | Enter the list of DNS servers.                                                                                                    |  |  |
| VM Image Type drop-down list                 | <ul> <li>Choose one of the following as the VM image type:</li> <li>Windows and Linux</li> <li>Linux Only</li> </ul>                                                                 |  |  |
| Define VM Annotation check box               | An annotation states that the app/web tier allows the<br>subnet to be created as Shared and Public through the<br>APIC network policy. Check the box to define the VM<br>annotation. |  |  |
| VM Annotation field                          | This field appears when the <b>Define VM Annotation</b> check box is selected. Enter the annotation note for the VM.                                                                 |  |  |
| Custom Attributes field                      | This field appears when the <b>Define VM Annotation</b><br>check box is selected. Expand Custom Attributes and<br>click + to add a custom attribute.                                 |  |  |

- d) Click Submit.
- e) From the **Cost Model** drop-down list, choose a cost model to compute the chargeback.
- f) Expand HyperV Deployment Policy and check the HyperV deployment policy for the HyperV container provision.
- g) Click Next.
- **Step 16** In the L4-L7 Service Policy screen, edit the Layer 4 to Layer 7 service configuration.
- Step 17 Click Submit.

## **Deleting an Application Profile**

Note

You cannot delete an application profile that is in use.

| Step 1 | Choose <b>Policies</b> > <b>Resource Groups</b> .                   |
|--------|---------------------------------------------------------------------|
| Step 2 | On the Resource Groups page, click Application Profile.             |
| Step 3 | Click the row with the application profile that you want to delete. |
| Step 4 | Click <b>Delete</b> .                                               |
| Step 5 | On the Application Profile confirmation screen, click Delete.       |

# **Creating a Virtual Infrastructure Policy**

| Step 1 | Choose | Policies > | Application | Containers. |
|--------|--------|------------|-------------|-------------|
|--------|--------|------------|-------------|-------------|

- Step 2 On the Application Containers page, click Virtual Infrastructure Policies.
- Step 3 Click Add Policy.

**Step 4** On the Virtual Infrastructure Policy Specification screen, complete the following fields:

| Name                          | Description                                                                                                    |  |
|-------------------------------|----------------------------------------------------------------------------------------------------|--|
| Policy Name field             | Enter a unique name for the policy.                                                                                                    |  |
| Policy Description field      | Enter a description of the virtual infrastructure policy.                                                                                                    |  |
| Container Type drop-down list | Choose a container type. Choose <b>APIC</b> to create a Virtual Infrastructure Policy for APIC container.                                                           |  |
|                               | <b>Note</b> If an application container policy is created using the <b>No Gateway</b> option, a gateway VM is not provisioned (irrespective of the container type). |  |

#### Step 5 Click Next.

I

Step 6On the Virtual Infrastructure Policy - APIC Information screen, complete the following fields.NoteIf an application container policy is created using the No Gateway option, a gateway VM is not provisioned.

| Name                               | Description                    |
|------------------------------------|--------------------------------|
| Application Profile drop-down list | Choose an application profile. |

| Name | Description                                                                                                    |
|------|----------------------------------------------------------------------------------------------------|
| +    | Click to create a new application profile. You will be<br>prompted to create a new application profile as described<br>in the Cisco UCS Director APIC Management Guide. |

Step 7 Click Next.

**Step 8** The **Virtual Infrastructure Policy - Summary** screen displays the current configuration.

Step 9 Click Submit.

# **Creating an Application Container Template**

Before you can create an APIC application container you must create a template.

#### **Before You Begin**

Create a virtual infrastructure policy.

**Step 1** Choose **Policies** > **Application Containers**.

#### Step 2 On the Application Containers page, click Application Container Templates.

- Step 3 Click Add Template.
- **Step 4** On the Add Application Container Template screen, complete the following fields:

| Name                       | Description                            |
|----------------------------|----------------------------------------|
| Template Name field        | Enter the name of the new template.    |
| Template Description field | Enter the description of the template. |

#### Step 5 Click Next.

**Step 6** On the **Application Container Template - Select a Virtual infrastructure policy** screen, complete the following selections:

| Name                                                   | Description                                                                                            |
|--------------------------------------------------------|----------------------------------------------------------------------------------------------------|
| Select Virtual Infrastructure Policy<br>drop-down list | Choose an APIC policy.                                                                                 |
| +                                                      | Click to create a new infrastructure policy. See Creating a Virtual Infrastructure Policy, on page 49. |

#### Step 7 Click Next.

#### **Step 8** On the **Application Container Template - Options** screen, complete the following fields:

| Name                                                           | Description                                                                                |
|----------------------------------------------------------------|--------------------------------------------------------------------------------------------|
| End User Self-Service Policy drop down list                    | Choose an end-user policy. See Configuring Options on the End<br>User Portal               |
| <b>Enable Self-Service Deletion of Containers</b><br>check box | Check this box to allow the user to delete the application container.                      |
| Enable VNC Based Console Access check box                      | Check this box to allow the user to open VNC consoles to VMs in the browser.               |
| Technical Support Email Addresses field                        | Enter a comma-separated list of email addresses for the technical support contact persons. |

#### Step 9 Click Next.

- **Step 10** On the **Application Container Template Setup Workflows** screen, select a workflow from the container setup workflow list.
- **Step 11** Click Next to view the Summary screen.
- **Step 12** Click **Submit** to complete the creation of the application container template.
  - **Note** The workflow creation of the application container template is automatically fetched for the VMware-based container even when it is not defined. You need to design and select the specific workflow for the HyperV based container.

# **Creating an APIC Application Container**

Once you create an application container template you can use the template administrator to initiate a service request that will create an application container.

#### **Before You Begin**

Create an application container template.

| Step 1 | Choose | Policies > | Application | Containers. |
|--------|--------|------------|-------------|-------------|
|--------|--------|------------|-------------|-------------|

- **Step 2** On the **Application Containers** page, click **Application Container Templates**.
- **Step 3** Choose an **APIC** template.
- Step 4 Click Create Container.
- **Step 5** On the **Create container from template** screen, complete the following fields:

| Name                 | Description                                                |
|----------------------|------------------------------------------------------------|
| Container Name field | Enter the name of the container. This name must be unique. |

| Name                                     | Description                                                                                                    |  |
|------------------------------------------|----------------------------------------------------------------------------------------------------|--|
| Container Label field                    | Enter the label for the container.                                                                                                    |  |
| Tenant list                              | Expand Tenant, check the tenant that you want to use, and then click Validate.                                                                                                    |  |
|                                          | <b>Note</b> If your application template has Layer 2 or Layer 3 tier requirement, the list shows only tenants for which Layer 2 or Layer 3 is configured.                                                                                                    |  |
| Customer Organizations drop-down list    | (Optional). Choose an organization within the tenant.                                                                                                    |  |
| Enable Resource Limits check box         | Check this check box to enable the resource limit. On choosing this check box, you will get additional fields to specify the number of vCPUs, memory, maximum storage size, maximum number of half-width physical servers, and maximum number of full-width physical servers for the container |  |
| Enable Network Management<br>check box   | Check this check box to put the container under APIC management.                                                                                                    |  |
| <b>Network Throughput</b> drop-down list | Choose the network throughput from the drop-down list.                                                                                                    |  |
| Tier Label Customization area            | The customized name of the tier label. This area does not appear for a tenant with multiple private networks.                                                                                                    |  |

#### Step 6 Click Submit.

**Note** Make a note of the service request ID presented in the **Submit Result** prompt. You can view the progress of the created container by viewing the details of the service request.

#### **Step 7** Click Application Containers.

The new container appears in the Application Containers pane.

**Note** The service request may require some time to run. Check the service request progress to determine if the entire workflow has run successfully before trying to use the container.

## Supported Layer 4 to Layer 7 Devices

The APIC application container supports the following Layer 4 to Layer 7 devices:

- Firewall—Physical ASA and Cisco ASAv.
- Load Balancer-VPX or SDX load balancers.

For information about supported firewalls and load balancers, see the Cisco UCS Director Compatibility Matrix.

# **Configuring L4-L7 Services**

APIC application containers support L4-L7 services. This procedure describes how to configure L4-L7 services for an existing container. You can add loadbalancer service using **userAPIAddLBService** API.

#### **Before You Begin**

Create an APIC application container.

Note

This section describes how to add an L4-L7 service to an existing application container. You can instead configure L4-L7 services in an APIC application profile, where they will be deployed with every application container using that profile. For more information on configuring L4-L7 services in an application profile, see Layer 4 to Layer 7 Service Policy, on page 13.

| Step 1 | Choose | Policies > | Application | Containers. |
|--------|--------|------------|-------------|-------------|
|--------|--------|------------|-------------|-------------|

- **Step 2** On the **Application Containers** page, click **Application Containers**.
- **Step 3** Choose an application container in which you want to configure L4-L7 service.
- Step 4 From the More Actions drop-down list, choose Configure L4-L7 Services.
- **Step 5** On the L4-L7 Configuration screen, complete the following fields:

| Name                                  | Description                                                                                                    |  |
|---------------------------------------|----------------------------------------------------------------------------------------------------|--|
| Service Type drop-down list           | Choose any one of the following service types which are displayed based on the application container configuration:                                                        |  |
|                                       | • Firewall.                                                                                                    |  |
|                                       | • Load Balancer (One Arm)                                                                                                    |  |
|                                       | • Load Balancer (One Arm, SSL Offload)                                                                                                    |  |
|                                       | Note This service type appears only if the container is already configured with Firewall and Load Balancer (One Arm, with SSL Offload) chain.                              |  |
|                                       | • Load Balancer (Two Arm)                                                                                                    |  |
|                                       | • Firewall and Single Arm Load Balancer                                                                                                    |  |
|                                       | • Firewall and Load Balancer (One Arm, with SSL Offload)                                                                                                    |  |
|                                       | <b>Note</b> If the <b>Configure L4-L7 Service</b> check box is checked in the application profile, corresponding service types are listed under the following conditions:  |  |
|                                       | • If the Allow Firewall check box is checked in the Add L4-L7<br>Service Policy dialog box, the firewall service type is only listed.                                      |  |
|                                       | • If the Allow Load Balancer check box is checked in the Add L4-L7 Service Policy dialog box, the load balancer service type is only listed.                               |  |
|                                       | • If the Allow Firewall check box and Allow Load Balancer are checked in the Add L4-L7 Service Policy dialog box, the firewall and load balancer service types are listed. |  |
|                                       | <b>Note</b> If the chosen container does not support L4-L7 services, the service types are not listed in the <b>Service Type</b> drop-down list.                           |  |
| Service Name field                    | Enter a unique name for the service.                                                                                                    |  |
| Consumer drop-down list               | Select a network (tier) as the service consumer.                                                                                                    |  |
| Provider drop-down list               | Select a network (tier) as the service provider.                                                                                                    |  |
| The following fields appear only if t | he Load Balancer service type is chosen from the Service Type drop-down list.                                                                                              |  |
| LB Servers                            | Expand LB Servers, and choose the server that needs to be load-balanced.                                                                                                   |  |
|                                       | This field does not appear if the container for a tenant with multiple private<br>networks is selected. Enter each IP address of the load balancer server with a<br>comma. |  |
| Protocol drop-down list               | Choose a protocol.                                                                                                    |  |
| Port field                            | This field does not appear if the container for a tenant with multiple private networks is selected. The port number of the selected protocol.                             |  |

| Name                                                                                                    | Description                                 |  |
|----------------------------------------------------------------------------------------------------|---------------------------------------------|--|
| The following fields appear only if the Load Balancer (One Arm, SSL Offload) is chosen from the Service Type drop-down list. |                                             |  |
| SSL Port field                                                                                                    | The port number of the SSL enabled vServer. |  |
| Certificate field                                                                                                    | A valid SSL certificate.                    |  |
| Key field                                                                                                    | Unique key for the SSL certificate.         |  |
| The following fields appear only if the container for the tenant with multiple private networks is selected.                 |                                             |  |
| Front End Port                                                                                                    | The front end port number.                  |  |
| Back End Port                                                                                                    | The back end port number.                   |  |
| CookieName                                                                                                    | Enter the name of the cookie.               |  |
| LB Method                                                                                                    | Choose the load balancer method.            |  |
| PersistenceType                                                                                                    | Choose the persistence type.                |  |

Step 6 Click Submit.

## **Adding Firewall Rules**

### **Before You Begin**

Cisco UCS Director allows an administrator or end user to create an APIC application container with L4-L7 services.

| Step 1 | Choose | <b>Policies</b> > | Application | Containers. |
|--------|--------|-------------------|-------------|-------------|
|--------|--------|-------------------|-------------|-------------|

**Step 2** On the **Application Containers** page, click **Application Containers**.

- **Step 3** Double-click an existing application container.
- **Step 4** Choose any L4-L7 service with Firewall service type.

The Firewall Rules screen appears.

- **Step 5** Click Add Rule (+) to add a new firewall rule.
- **Step 6** On the Add Firewall Rule screen, complete the following fields:

| Name                          | Description                       |
|-------------------------------|-----------------------------------|
| Interface Name drop-down list | Choose the name of the interface. |

1

| Name                                | Description                                                                                                    |
|-------------------------------------|----------------------------------------------------------------------------------------------------|
| ACL Direction drop-down list        | Choose Inbound or Outbound as the ACL direction.                                                                                                    |
| ACE Name field                      | Enter the ACE name that defines the firewall rule.                                                                                                    |
| Protocol drop-down list             | Choose the protocol for communication.                                                                                                    |
| Source Port Range field             | This field appears only if TCP or UDP protocol is selected.<br>Enter the source port range.                                                                                                    |
| <b>Destination Port Range</b> field | This field appears only if TCP or UDP protocol is selected.<br>Enter the destination port range.                                                                                                    |
| Source Any check box                | This check box is checked to permit any source host or network.                                                                                                    |
| Source Address field                | This field appears when you uncheck the <b>Source Any</b> check<br>box. The IP address, IP address range, or IP address with<br>subnet mask to specify either a single host or a range of<br>them as the source address.  |
| Destination Any check box           | This check box is checked to apply the ACE entry statement<br>on any destination address.                                                                                                    |
| Destination Address field           | This field appears when you uncheck the <b>Destination Any</b> check box. The IP address, IP address range, or IP address with subnet mask to specify either a single host or a range of them as the destination address. |
| Action drop-down list               | Choose <b>Permit</b> or <b>Deny</b> as the action for the ACE entry.                                                                                                    |
| Order field                         | The sequence in which deny statements or permit statements need to be executed.                                                                                                    |

### Step 7 Click Submit.

To make changes to a firewall rule, choose the firewall rule and click **Modify Rule**. To remove a firewall rule, choose the firewall rule and click **Delete Rule**.

## **Adding Real Servers to Load Balancer Service**

### **Before You Begin**

Cisco UCS Director allows an administrator or end user to create an APIC application container with L4-L7 services.

| Step 1 | Choose <b>Policies</b> > <b>Application Containers</b> .                                                   |
|--------|----------------------------------------------------------------------------------------------------|
| Step 2 | On the Application Containers page, click Application Containers.                                          |
| Step 3 | Double-click an existing application container.                                                            |
| Step 4 | Choose any L4-L7 service with Load Balancer service type.<br>The <b>LB Servers</b> screen appears.         |
| Step 5 | Click Add Servers.                                                                                         |
| Step 6 | On the Add Servers screen, expand VMs and check the VM(s) that you want to use.                            |
| Step 7 | In the <b>Port</b> field, enter the port number.<br>The selected VMs are configured with this port number. |
| Step 8 | Click Submit.                                                                                              |

To remove the load balancer server, click Remove Servers.

# **Deleting L4-L7 Services**

I

### **Before You Begin**

Create and deploy an existing application container with one or more L4-L7 services.

| Step 1 | Choose Policies > Application Containers.                                    |
|--------|------------------------------------------------------------------------------|
| Step 2 | On the Application Containers page, click Application Containers.            |
| Step 3 | Double-click an application container.                                       |
| Step 4 | Click L4 L7 Services.                                                        |
| Step 5 | From the list of L4-L7 services, choose the service that you want to delete. |
| Step 6 | Click <b>Delete</b> .                                                        |
| Step 7 | In the confirmation dialog, click <b>Delete</b> .                            |

# **Adding Contracts**

You can view the contract or security rules created for each application container in Cisco UCS Director. You can add the security rules between the tiers of a same container or different containers within that tenant.

#### **Before You Begin**

Create an APIC application container.

**Step 1** Choose **Policies** > **Application Containers**.

### Step 2 On the Application Containers page, click Application Containers.

- **Step 3** Double-click an existing application container.
- Step 4 Click Contracts.
- **Step 5** Click Add Contract (+) to add a new contract.
- **Step 6** On the Add Entry to Contracts screen, complete the following fields:

| Name                                                                                                    | Description                                                                                                    |
|----------------------------------------------------------------------------------------------------|----------------------------------------------------------------------------------------------------|
| Select Source Network field                                                                                         | Expand Select Source Network, check the source network<br>in the source/destination container to which you want to<br>apply the contract, and then click Validate.      |
| Select Destination Network field                                                                                    | Expand Select Destination Network, choose the destination network in the source/destination container to which you want to apply the contract, and then click Validate. |
| <b>Note</b> If the contract is between the tiers of the same concontainer, otherwise, you can choose the tiers from | ntainer, you can choose the tiers that belong to the same m different containers.                                                                                       |
| Create Rule check box                                                                                               | Check the check box to create a rule.                                                                                                    |
|                                                                                                    | If the check box is checked, a contract and a filter rule is created.                                                                                                   |
|                                                                                                    | If the check box is not checked, only an empty contract is created.                                                                                                    |
| The following fields appear when the <b>Create Rule</b> check                                                       | box is checked:                                                                                                    |
| Rule Name field                                                                                                    | The name of the rule.                                                                                                    |
| Rule Description field                                                                                              | The description of the rule.                                                                                                    |
| Protocol drop-down list                                                                                             | Choose the protocol for communication.                                                                                                    |
| Apply Both Directions check box                                                                                     | Check the check box to apply the same contract for traffic from source to destination, and or from destination to source.                                               |

| Name                                                                 | Description                                                                                          |  |
|----------------------------------------------------------------------|----------------------------------------------------------------------------------------------------|--|
| The following fields appear only if TCP or UDP protocol is selected: |                                                                                                    |  |
| Source Port Start field                                              | Enter the starting range of the source port number.                                                  |  |
| Source Port End field                                                | Enter the ending range of the source port number.                                                    |  |
| Destination Port Start field                                         | Enter the starting range of the destination port number.                                             |  |
| Destination Port End field                                           | Enter the ending range of the destination port number.                                               |  |
| Action drop-down list                                                | Choose the action to be taken for the communication:                                                 |  |
|                                                                      | • Accept                                                                                             |  |
|                                                                      | • Drop                                                                                               |  |
|                                                                      | • Reject                                                                                             |  |
| Stateful check box                                                   | This check box appears when you choose TCP protocol.<br>Check the box to enable stateful connection. |  |

#### Step 7 Click Submit.

You can drill down each contract to view the following reports:

- Security Rules-List all the rules between the tiers of different containers.
- Contract Details—Display contract name, subject, filter, and rules for that contract.
- Note When you delete the last rule for a contract, respective contract gets deleted.

## **Adding Security Rules**

You need to drill down each contract to view all the security rules created for each application container in Cisco UCS Director.

#### **Before You Begin**

Cisco UCS Director allows an administrator and end user to create an APIC application container to add the security rules created for each application container.

- **Step 1** Choose **Policies** > **Application Containers**.
- **Step 2** On the **Application Containers** page, click **Application Containers**.
- **Step 3** Double-click an application container.
- Step 4 Click Contracts.
- **Step 5** Click the row with the contract to which you want to add security rule, and click **View Details**.
- Step 6 Click Security Rules.
- **Step 7** Click Add to add a security rule.
- **Step 8** On the Add Contract screen, complete the following fields:

| Name                             | Description                                                                                                    |
|----------------------------------|----------------------------------------------------------------------------------------------------|
| Select Source Network field      | Displays the source network of the contract.                                                                           |
| Select Destination Network field | Displays the destination network of the contract.                                                                      |
| Rule Name field                  | The name of the rule.                                                                                                  |
| Rule Description field           | The description of the rule.                                                                                           |
| Protocol drop-down list          | Choose the protocol for communication.                                                                                 |
| Apply Both Directions check box  | Check the check box to apply the same contract for traffic from source to destination, and from destination to source. |

The following fields appear only if TCP or UDP protocol is selected:

| Source Port Start field      | Enter the starting range of the source port number.                                                  |
|------------------------------|----------------------------------------------------------------------------------------------------|
| Source Port End field        | Enter the ending range of the source port number.                                                    |
| Destination Port Start field | Enter the starting range of the destination port number.                                             |
| Destination Port End field   | Enter the ending range of the destination port number.                                               |
| Action drop-down list        | Choose the action to be taken for the communication:                                                 |
|                              | • Accept                                                                                             |
|                              | • Drop                                                                                               |
|                              | • Reject                                                                                             |
| Stateful check box           | This check box appears when you choose TCP protocol.<br>Check the box to enable stateful connection. |

Step 9 Click Submit.

The security rule is created for the application container.

### **Deleting Security Rules**

You need to drill down each contract to view all the security rules created for each application container in Cisco UCS Director. See Adding Security Rules, on page 59.

#### **Before You Begin**

Create an APIC application container.

**Step 1** Choose any existing security rule that you want to delete.

Step 2Click Delete to delete the selected security rule.<br/>A confirmation dialog box appears.

#### Step 3 Click Delete. The security rule is deleted.

## **Service Chaining**

In an APIC container, you can create both a firewall and a load balancer in series between two networks. This process is called L4-L7 service chaining, or just service chaining, and the resulting firewall - load balancer series is called a service chain.

There are two ways to create a service chain in an APIC container:

- Create the service chain in an existing container. See Configuring L4-L7 Services, on page 53.
- Create both the firewall and the load balancer as part of a container's Application Profile. In this case, both services are provisioned when the container is created. See Adding an Application Profile, on page 20 and Adding a Layer 4 to Layer 7 Service Policy, on page 13.

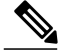

Note

A service chain cannot be created in an application container that uses both physical and virtual gateways.

If the VDC shows **Enable Network Management** as disabled, the following configurations are performed by default:

- The load balancer is linked to Firewall using the infrastructure network.
- A SNIP is created by default on the load balancer using one of the free IP address of the infrastructure network.

• A default route is added to the load balancer which points to the Firewall.

## Adding VMs to an Existing Container

You can add VMs to an existing APIC container in the same way you add VMs to other types of containers. See Adding VMs.

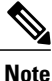

You can add only one network adapter when adding a VM to an existing container using an image. You can use a predefined template with multiple adapters if you created such a template in your application profile.

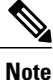

You cannot add the VMs to the container through the Add VMs to APIC Container workflow. You can add VMs only by clicking Add VMs or through API.

#### **Before You Begin**

Create an APIC application container.

# **Adding Tier/Network**

#### **Before You Begin**

Create an APIC application container.

- **Step 1** Choose **Policies** > **Application Containers**.
- Step 2 On the Application Containers page, click Application Containers.
- **Step 3** Choose an application container.
- **Step 4** From the **More Actions** drop-down list, choose **Add Tier/Network**.
- **Step 5** On the Add Tier/Network screen, complete the following fields:

| Name                    | Description                      |
|-------------------------|----------------------------------|
| Tier/Network Name field | The name of the tier or network. |
| Tier Label field        | The label for the tier.          |

| Name                       | Description                                                                                                    |
|----------------------------|----------------------------------------------------------------------------------------------------|
| Isolate Network check box  | If this check box is checked, a new tier is created and associated with the selected tier.                                                                                                    |
|                            | <ul> <li>Note For isolated tier, subnet is taken from private IP subnet policy which is provided during tenant creation, in addition to public subnet pool policy. If this check box is not checked, only a new tier is created.</li> </ul> |
|                            | Note For non-isolated tier, subnet is taken from the tenant assigned subnet. The non-isolated tier creation is not allowed, if the selected container has reached maximum number of allowed tiers.                                          |
| Parent Tier drop-down list | This field appears only when the <b>Isolate Network</b> check<br>box is checked.<br>Choose the parent tier.                                                                                                    |

#### Step 6 Click Submit.

The new tier or network is created. You can select a virtual machine and add vNIC to the container network.

## Adding a Virtual Network Interface Card to a VM

### **Before You Begin**

Create and deploy an existing application container with one or more VMs. Before adding the virtual network interface card (vNIC) to the VM, the VM provisioned in the container must run the VMware tools and the ethernet interfaces must be up.

- **Step 1** Choose **Policies** > **Application Containers**.
- **Step 2** On the **Application Containers** page, click **Application Containers**.
- **Step 3** Double-click an application container.
- Step 4 Click Virtual Machines.

I

- **Step 5** Click the row with the VM to which you want to add vNIC.
- **Step 6** From the **More Actions** drop-down list, choose **Add vNICs**.
- **Step 7** On the Add vNIC to Container Network screen, complete the following fields:

| Name                   | Description                                                                                                    |  |
|------------------------|----------------------------------------------------------------------------------------------------|--|
| Network drop-down list | Choose the tier/network within the same application container that the VM resides in.                                                                                                    |  |
|                        | NoteThe non-isolated tier/network to which the VM is<br>already connected is filtered out from the list.NoteThe isolated tier/network to which the selected<br>VM is part of the tier/network is also filtered out<br>from the list. |  |
| VM Credentials         |                                                                                                    |  |
| Username               | Enter the username of the VM.                                                                                                    |  |
| Password               | Enter the password of the VM.                                                                                                    |  |

#### Step 8 Click Submit.

The VM is powered OFF to add vNIC to the container VM. The VM is powered ON once the vNIC is added to the container network.

# **Deleting a Virtual Network Interface Card**

#### **Before You Begin**

Create and deploy an existing application container with one or more VMs.

| Step 1 | Choose <b>Policies</b> > <b>Application Containers</b> .                |
|--------|-------------------------------------------------------------------------|
| Step 2 | On the Application Containers page, click Application Containers.       |
| Step 3 | Double-click an application container.                                  |
| Step 4 | Click Virtual Machines.                                                 |
| Step 5 | Click the row with the VM of the vNIC that you want to delete.          |
| Step 6 | Click <b>Delete vNICs</b> .                                             |
| Step 7 | On the Delete VM vNICs screen, choose the vNIC that you want to delete. |
| Step 8 | Click <b>Delete</b> .<br>The VM vNIC is deleted.                        |

# **Adding Bare Metal Servers to an Existing Container**

Bare metal servers are supported only in APIC containers.

#### **Before You Begin**

Before adding bare metal servers to a container, you must add Bare Metal Agent to Cisco UCS Director. See the Cisco UCS Director Bare Metal Agent Installation and Configuration Guide for this release.

- **Step 1** Choose **Policies** > **Application Containers**.
- **Step 2** On the **Application Containers** page, click **Application Containers**.
- **Step 3** Choose a container to which you want to add BM.
- **Step 4** From the **More Actions** drop-down list, choose **Add BMs**.
- Step 5 On the Add BMs screen, expand Bare Metal Application Components and click Add (+) to add a new BM.
- **Step 6** On the Add Entry screen, complete the following fields:

| Name                            | Description                                                                                                    |
|---------------------------------|----------------------------------------------------------------------------------------------------|
| Instance Name field             | Enter the name you want to assign to the BM instance.                                                                    |
| <b>Description</b> field        | (Optional) Type a description.                                                                                           |
| Network drop-down list          | Choose the network (tier) to which you want to add the BM component.                                                     |
| Bare Metal Image drop-down list | The BM image to use. This list is retrieved from the Bare Metal Agent.                                                   |
| Blade Type drop-down list       | <ul><li>Choose one of the following as the blade type for the container:</li><li>Half Width</li><li>Full Width</li></ul> |
| Boot Lun Size (GB) field        | Recommended LUN size for booting.                                                                                        |

- Step 7 Click Submit.
- **Step 8** To add more BMs, repeat the procedure starting with Step 5.
- Step 9 When you have defined all the required BMs, click Submit in the Add BMs screen.

Note

### **Adding a Disk**

#### **Before You Begin**

Create and deploy an existing application container with one or more bare metal servers.

| Choose Policies > Application Containers.                         |
|-------------------------------------------------------------------|
| On the Application Containers page, click Application Containers. |
| Double-click an application container.                            |
| Click Bare Metals.                                                |
| Choose any bare metal server to which the disk is to be added.    |
| Click Add Disk.                                                   |
| On the Add Disk to BM screen, enter the disk size in GB.          |
| Click Submit.                                                     |
|                                                                   |

## **Deleting a Disk**

#### **Before You Begin**

Create and deploy an existing application container with one or more disks associated with a bare metal server.

| Step 1 | Choose <b>Policies</b> > | Application | Containers. |
|--------|--------------------------|-------------|-------------|
|--------|--------------------------|-------------|-------------|

- **Step 2** On the **Application Containers** page, click **Application Containers**.
- **Step 3** Double-click an application container.
- Step 4 Click Bare Metals.
- **Step 5** Choose the bare metal server from which the disk is to be deleted .
- Step 6 Click Delete Disk.
- **Step 7** Choose the BM LUNs identity number that you want to delete from the table.
- Step 8Click Submit.Confirm the deletion in the conformation screen.

## **Deleting Bare Metal Servers**

I

### **Before You Begin**

Create and deploy an existing application container with one or more bare metal servers.

| Step 1 | Choose <b>Policies</b> > <b>Application Containers</b> .                                       |
|--------|------------------------------------------------------------------------------------------------|
| Step 2 | On the Application Containers page, click Application Containers.                              |
| Step 3 | Double-click an application container.                                                         |
| Step 4 | Click Bare Metals.                                                                             |
| Step 5 | From the list of the bare metal servers, choose the bare metal server that you want to delete. |
| Step 6 | Click <b>Delete BM</b> .<br>The bare metal server and the associated disks are deleted.        |

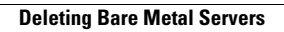